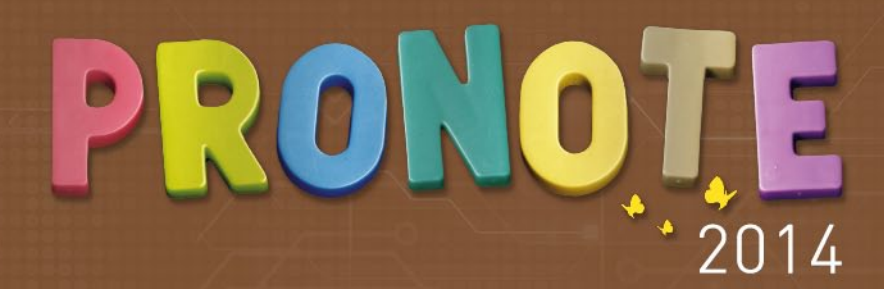

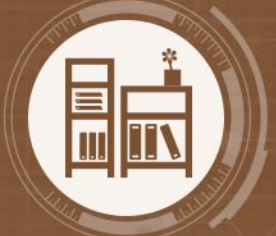

### GUIDE DE L'ESPACE VIE SCOLAIRE

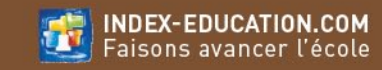

## SOMMAIRE

#### Partie 1 PRÉSENTATION

Accéder à une rubrique Liste des éditions PDF et des impressions possibles Télécharger le Client PRONOTE depuis son Espace

#### Partie 2 VIE SCOLAIRE

Afficher la feuille d'appel pour un cours Afficher la feuille d'appel pour un créneau horaire Saisir une absence Saisir un retard Saisir une exclusion Saisir une sortie à l'infirmerie Que voient les parents ? Les événements de la vie scolaire Mettre un mot dans le carnet de correspondance Signaler un défaut de carnet Consulter le cahier de textes d'une classe Consulter la liste des absences et des retards Suivre les absences et retards Ajouter un élément de suivi des absences et retards Consulter la liste des punitions programmées Consulter la liste des dispenses

#### Partie 3 EMPLOI DU TEMPS

Consulter l'emploi du temps d'une classe ou d'un élève Consulter l'emploi du temps d'une salle Chercher une salle disponible pour une réunion

#### **Partie 4** COMPÉTENCES

Créer une évaluation Évaluer les élèves Valider les items et les domaines individuellement Valider les items et domaines pour tous les élèves

#### Partie 5 COMMUNICATION

Quels sont les outils à votre disposition ? Déposer un document dans le casier numérique Récupérer un document dans son casier numérique Envoyer un e-mail Envoyer un message Répondre à un message Prendre connaissance d'une information Répondre à un sondage Consulter l'agenda Ajouter des événements dans l'agenda Définir le public d'un événement Consulter les menus de la cantine Consulter les dates des vacances

#### Partie 6 DONNÉES PERSONNELLES

Changer son mot de passe Renseigner ses informations personnelles Changer la couleur de son Espace **PARTIE 1** 

# PRÉSENTATION

# Page d'accueil Accéder à une rubrique

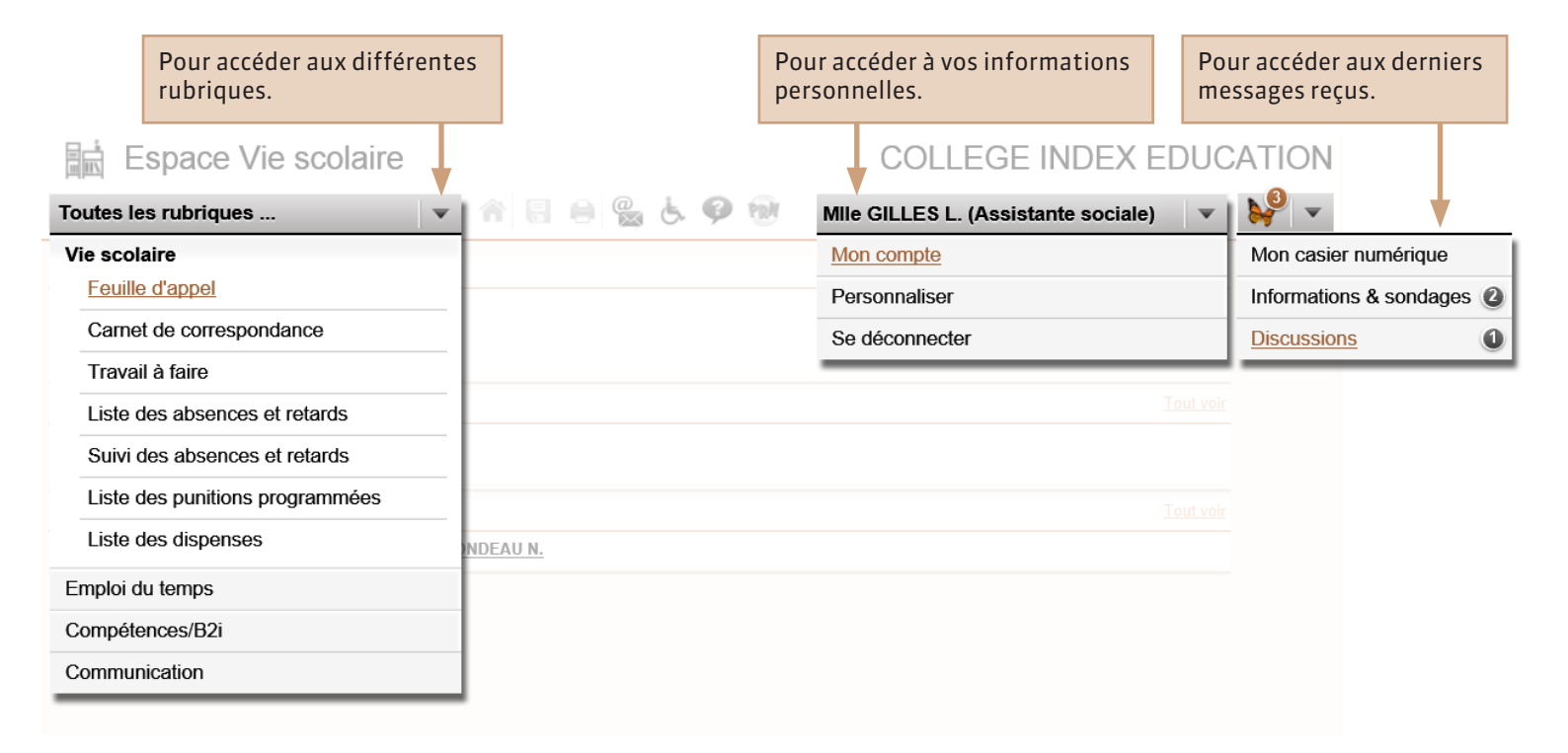

# Parre d'outils Liste des éditions PDF et des impressions possibles

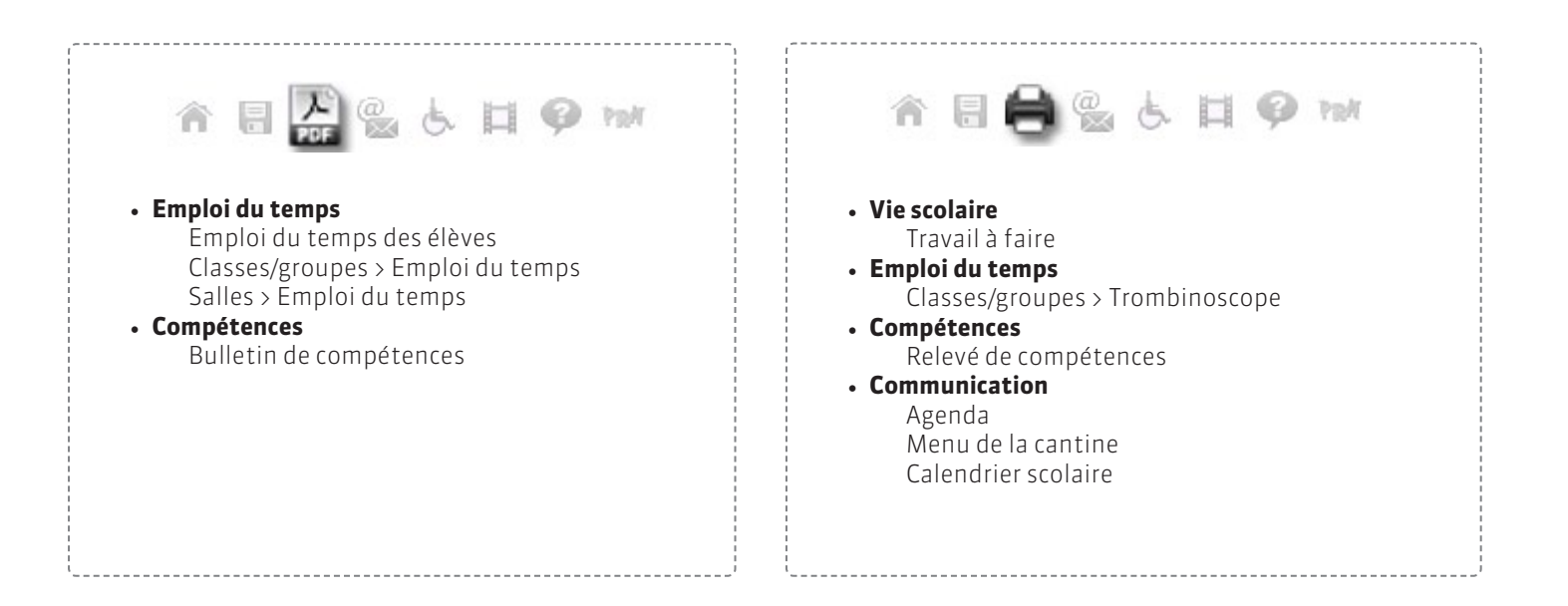

# **Parre d'outils**Télécharger le Client PRONOTE depuis son Espace

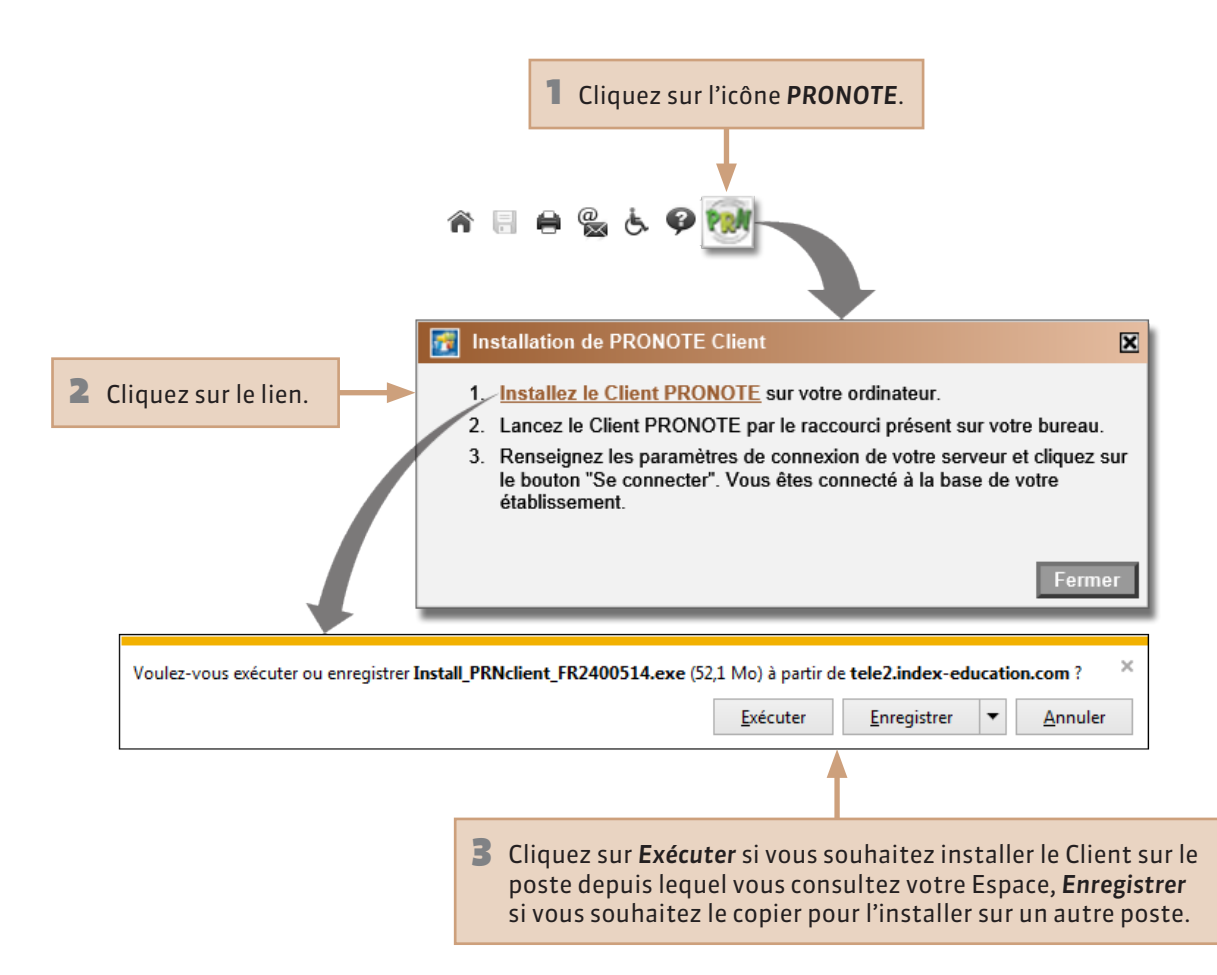

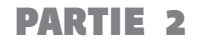

# VIE SCOLAIRE

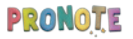

### **Vie scolaire > Feuille d'appel**

### Afficher la feuille d'appel pour un cours

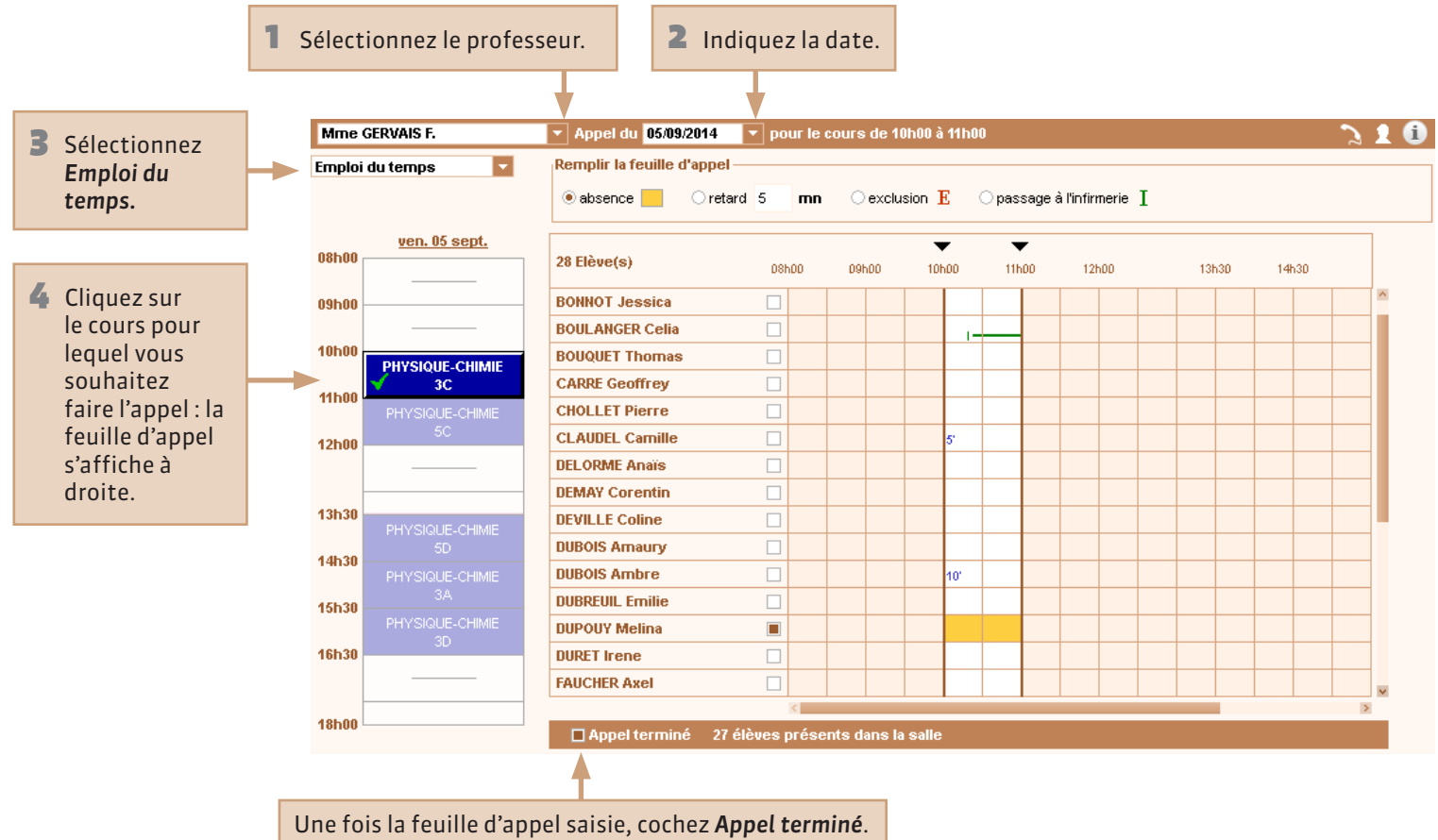

### **Vie scolaire > Feuille d'appel Afficher la feuille d'appel pour un créneau horaire**

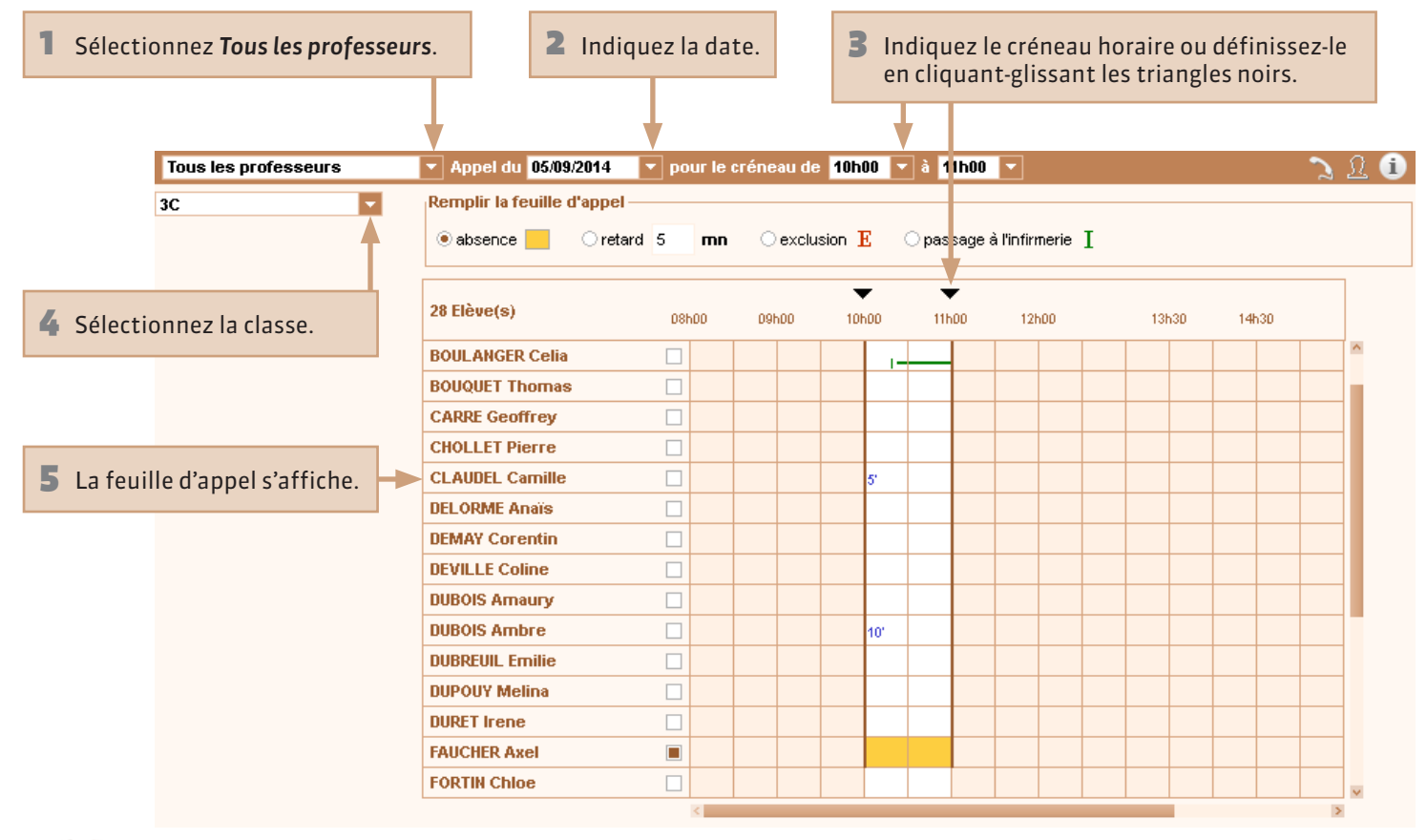

# Vie scolaire > Feuille d'appelSaisir une absence

Sélectionnez absence.

2 Cochez les élèves absents. Pour préciser le motif, connectez-vous depuis un Client PRONOTE.

Pour annuler une absence, vérifez qu'**absence** est sélectionné et décochez l'élève concerné.

|                 |       |       | •     | •     |       |       |       |       |       |
|-----------------|-------|-------|-------|-------|-------|-------|-------|-------|-------|
| 28 Elève(s)     | 08h00 | 09h00 | 10h00 | 11600 | 12h00 | 13h30 | 14h30 | 15h30 | 16h30 |
| BLANC Louis     |       |       |       |       |       |       |       |       |       |
| BONNOT Jessica  |       |       |       |       |       |       |       |       |       |
| BOULANGER Celia |       |       |       |       |       |       |       |       |       |
| BOUQUET Thomas  |       |       |       |       |       |       |       |       |       |
| CARRE Geoffrey  |       |       |       |       |       |       |       |       |       |
| CHOLLET Pierre  |       |       |       |       |       |       |       |       |       |
| CLAUDEL Camille |       |       |       |       |       |       |       |       |       |
| DELORME Anaïs   |       |       |       |       |       |       |       |       |       |
| DEMAY Corentin  |       |       |       |       |       |       |       |       |       |
| DEVILLE Coline  |       |       |       |       |       |       |       |       |       |
| DUBOIS Amaury   |       |       |       |       |       |       |       |       |       |
| DUBOIS Ambre    |       |       |       |       |       |       |       |       |       |
| DUBREUIL Emilie |       |       |       |       |       |       |       |       |       |
| DUPOUY Melina   |       |       |       |       |       |       |       |       |       |
| DURET Irene     |       |       |       |       |       |       |       |       |       |

# ♀ Vie scolaire > Feuille d'appel Saisir un retard

1 Sélectionnez **retard**. Par défaut, sa durée est de 5 mn mais vous pouvez la modifier.

Pour annuler un retard, vérifez que **retard** est sélectionné et décochez l'élève concerné.

2 Cochez les élèves concernés. La durée qui s'applique est celle indiquée à l'étape précédente.

|                 |       | 0 0,010 |       | o passage | T annumente |       |       |       |       |
|-----------------|-------|---------|-------|-----------|-------------|-------|-------|-------|-------|
| 28 Elève(s)     | 08h00 | 09h00   | 10500 | 11h00     | 12h00       | 13h30 | 14h30 | 15h30 | 16h3D |
| DEMAY Corentin  |       |         |       |           |             |       |       |       |       |
| DEVILLE Coline  |       |         |       |           |             |       |       |       |       |
| DUBOIS Amaury   |       |         |       |           |             |       |       |       |       |
| DUBOIS Ambre    |       |         | 5'    |           |             |       |       |       |       |
| DUBREUIL Emilie |       |         |       |           |             |       |       |       |       |
| DUPOUY Melina   |       |         |       |           |             |       |       |       |       |
| DURET Irene     |       |         |       |           |             |       |       |       |       |
| FAUCHER Axel    |       |         |       |           |             |       |       |       |       |
| FORTIN Chloe    |       |         | 10'   |           |             |       |       |       |       |
| FRANCOIS Laura  |       |         |       |           |             |       |       |       |       |
| GUEGAN Hermine  |       |         |       |           |             |       |       |       |       |
| JAMET Eva       |       |         |       |           |             |       |       |       |       |
| LAMARQUE Remi   |       |         |       |           |             |       |       |       |       |
| LEBIHAN Bastien |       |         |       |           |             |       |       |       |       |
| MAURIN Elodie   |       |         |       |           |             |       |       |       |       |

# Vie scolaire > Feuille d'appelSaisir une exclusion

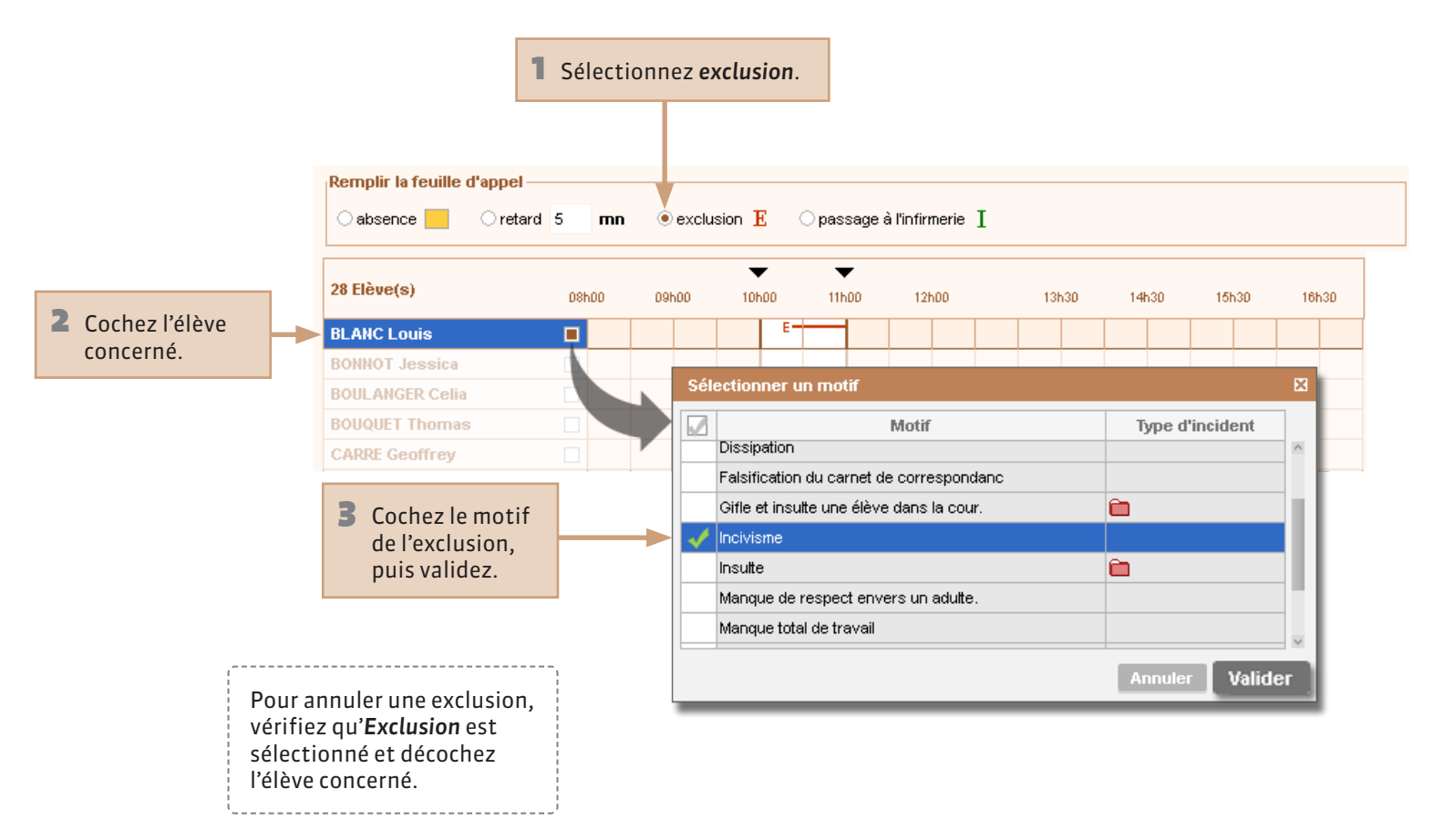

# Vie scolaire > Feuille d'appelSaisir une sortie à l'infirmerie

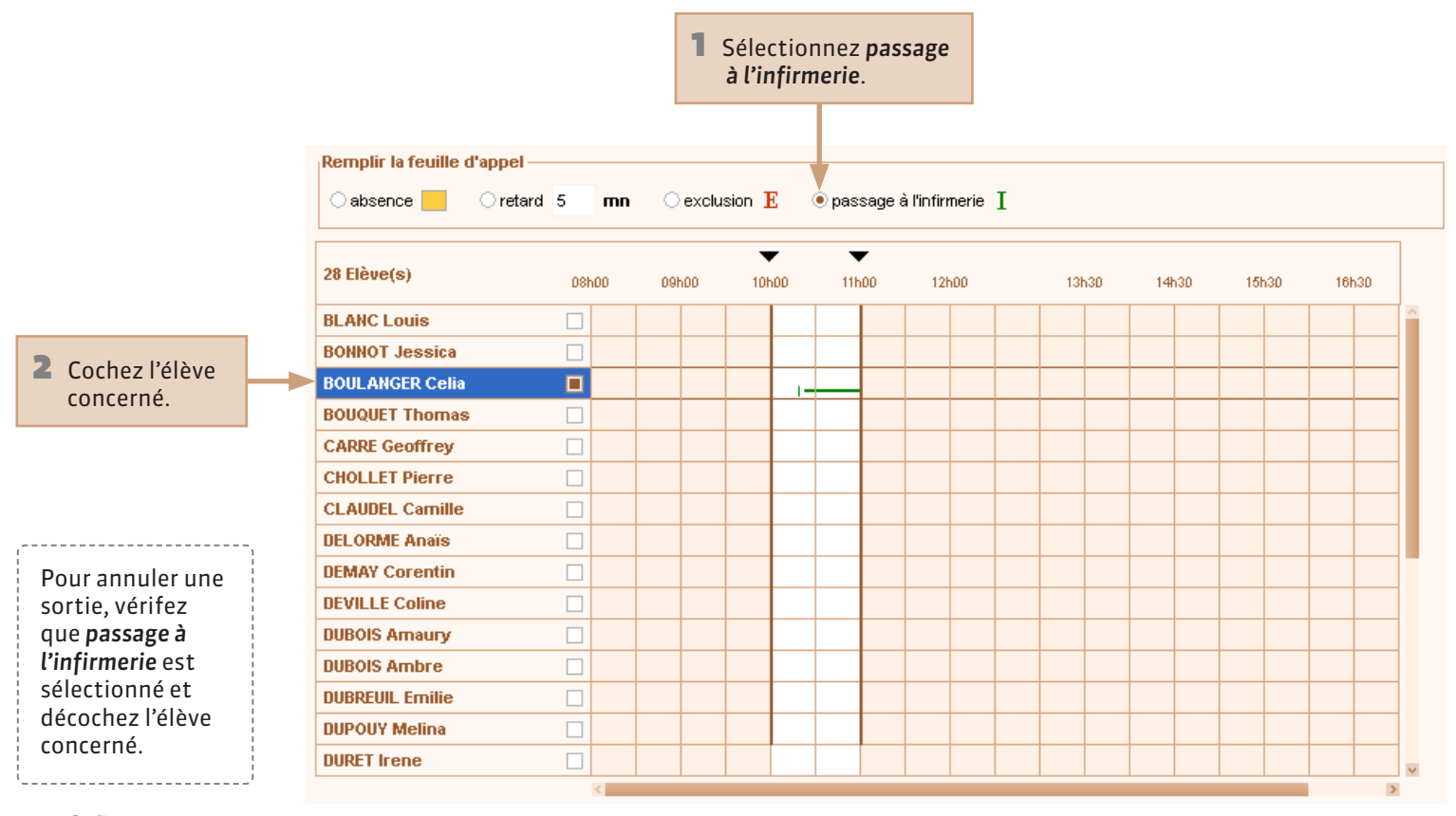

### Espace Parents > Page d'accueil Ouro voiont los paror

### Que voient les parents ? Les événements de la vie scolaire

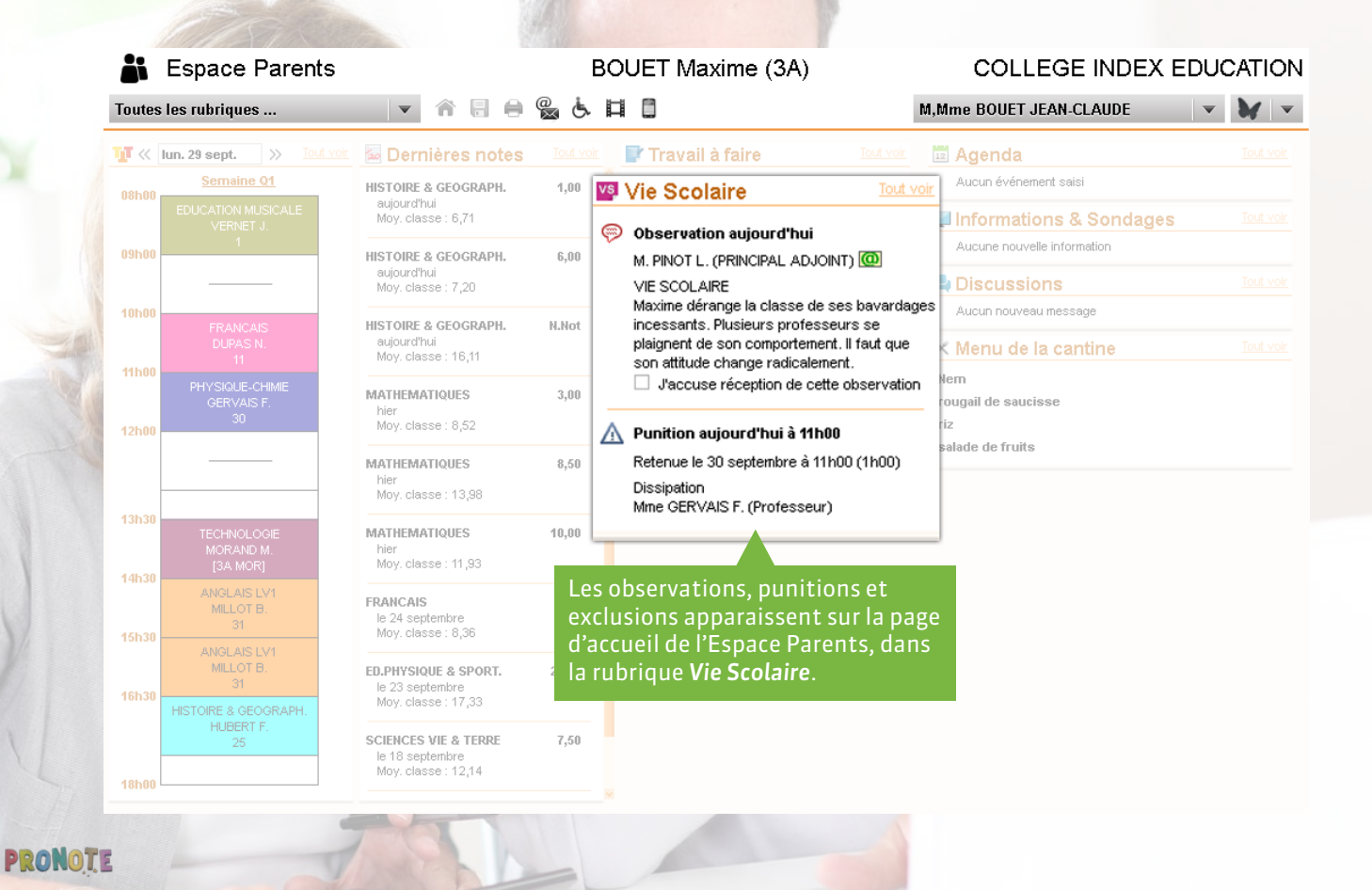

### Mettre un mot dans le carnet de correspondance

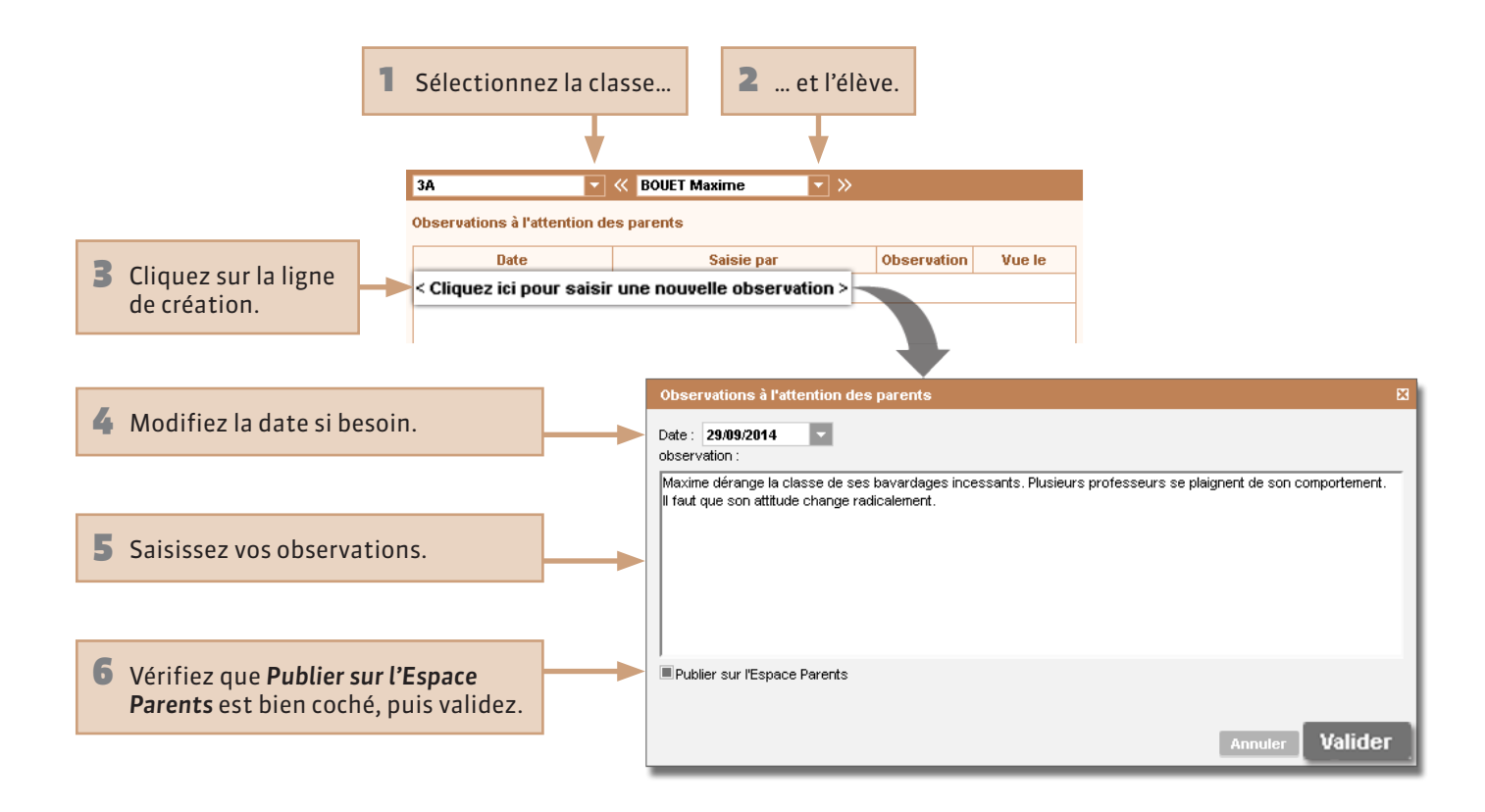

#### **Vie scolaire > Carnet de correspondance**

### Signaler un défaut de carnet

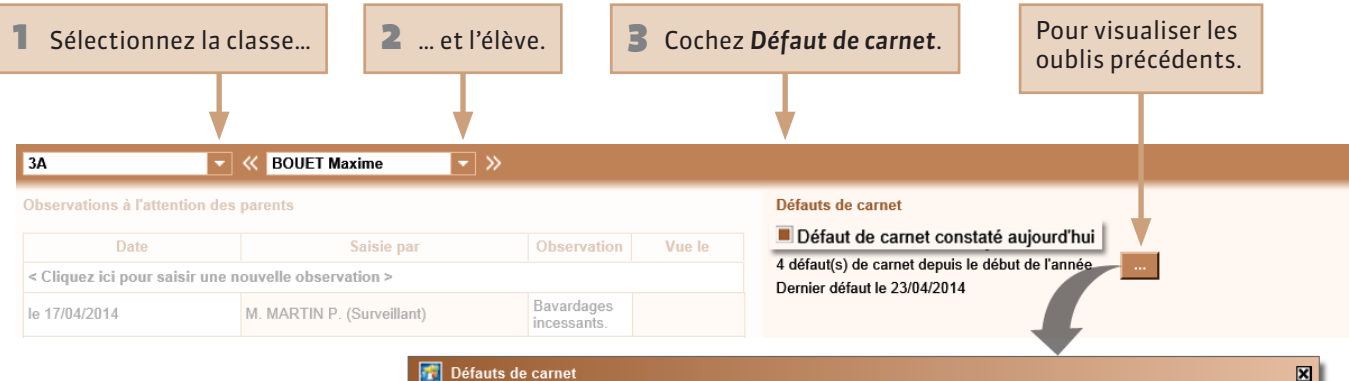

| Defaut     | s d | e ca | rne | t |   |   |   |   |   |    |    |    |    |    |    |    |    |    |    |    |    |    |    |    |    |    |      |    |    |      | ×  |
|------------|-----|------|-----|---|---|---|---|---|---|----|----|----|----|----|----|----|----|----|----|----|----|----|----|----|----|----|------|----|----|------|----|
|            |     |      | М   | М | J | ۷ | S | D | L | M  | М  | J  | V  | S  | D  | L  | м  | M  | J  | V  | S  | D  | L  | М  | M  | J  | V    | S  | D  | L    |    |
| sept. 2013 |     |      | 3   | 4 | 5 | 6 |   |   | 9 | 10 | 11 | 12 | 13 |    |    | 16 | 17 | 18 | 19 | 20 |    |    | 23 | 24 | 25 | 26 | 27   |    |    | 30   |    |
|            | М   | М    | J   | V | S | D | L | М | М | J  | V  | S  | D  | L  | м  | М  | J  | V  | S  | D  | L  | М  | М  | J  | V  | S  | D    | L  | М  | М    | J  |
| oct. 2013  | 1   | 2    | 3   | 4 |   |   | 7 | 8 | 9 | 10 | 11 |    |    | 14 | 15 | 16 | 17 | 18 |    |    |    |    |    |    |    |    |      |    |    |      |    |
|            | ٧   | S    | D   | L | М | м | J | V | S | D  | L  | М  | М  | J  | ٧  | S  | D  | L  | М  | М  | J  | V  | S  | D  | L  | М  | Μ    | J  | V  | S    |    |
| nov. 2013  |     |      |     | 4 | 5 | 6 | 7 | 8 |   |    |    | 12 | 13 | 14 | 15 |    |    | 18 | 19 | 20 | 21 | 22 |    |    | 25 | 26 | 27   | 28 | 29 |      |    |
|            | D   | L    | М   | М | J | V | S | D | L | М  | М  | J  | V  | S  | D  | L  | М  | М  | J  | V  | S  | D  | L  | М  | М  | J  | V    | S  | D  | L    | М  |
| déc. 2013  |     | 2    | 3   | 4 | 5 | 6 |   |   | 9 | 10 | 11 | 12 | 13 |    |    | 16 | 17 | 18 | 19 | 20 |    |    |    |    |    |    |      |    |    |      |    |
|            | М   | J    | V   | S | D | L | М | м | J | V  | S  | D  | L  | М  | м  | J  | V  | S  | D  | L  | М  | М  | J  | V  | s  | D  | L    | м  | М  | J    | ٧  |
| jan. 2014  |     |      |     |   |   | 6 | 7 | 8 | 9 | 10 |    |    | 13 | 14 | 15 | 16 | 17 |    |    | 20 | 21 | 22 | 23 | 24 |    |    | 27   | 28 | 29 | 30   | 31 |
|            | s   | D    | L   | М | М | J | V | S | D | L  | М  | М  | J  | V  | S  | D  | L  | М  | м  | J  | V  | S  | D  | L  | М  | М  | J    | ٧  |    |      | _  |
| fév. 2014  |     |      | 3   | 4 | 5 | 6 | 7 |   |   | 10 | 11 | 12 | 13 | 14 |    |    | 17 | 18 | 19 | 20 | 21 |    |    |    |    |    |      |    |    |      |    |
|            | s   | D    | L   | М | Μ | J | V | S | D | L  | М  | М  | J  | V  | S  | D  | L  | М  | м  | J  | V  | S  | D  | L  | М  | М  | J    | V  | S  | D    | L  |
| mars 2014  |     |      |     |   |   |   |   |   |   | 10 | 11 | 12 | 13 | 14 |    |    | 17 | 18 | 19 | 20 | 21 |    |    | 24 | 25 | 26 | 27   | 28 |    |      | 31 |
|            | М   | М    | J   | ٧ | S | D | L | м | М | J  | V  | S  | D  | L  | м  | М  | J  | V  | S  | D  | L  | М  | М  |    |    |    |      |    | _  |      |    |
| avril 2014 | 1   | 2    | 3   | 4 |   |   | 7 | 8 | 9 | 10 | 11 |    |    | 14 | 15 | 16 | 17 | 18 |    |    |    |    | 23 |    |    |    |      |    |    |      |    |
|            |     |      |     |   |   |   |   |   |   |    |    |    |    |    |    |    |    |    |    |    |    |    |    |    | 1  | An | nule | er | V  | alid | er |

PRONOL ...

# Vie scolaire > Travail à faire Consulter le cahier de textes d'une classe

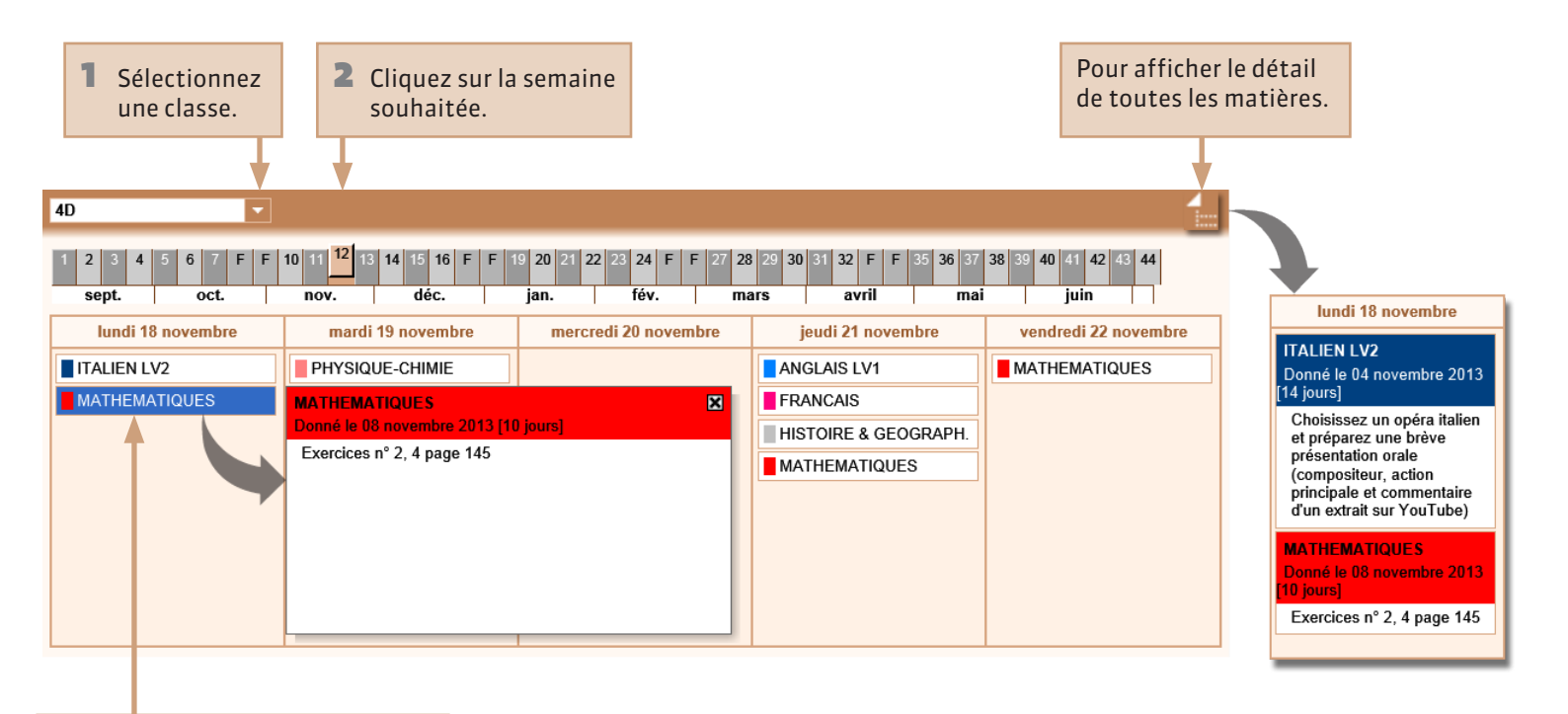

3 Cliquez sur une matière pour voir le détail du travail à faire.

## Vie scolaire > Liste des absences et retardsConsulter la liste des absences et des retards

Cliquez sur une colonne pour trier la liste sur ce critère. Cliquez une seconde fois pour trier par ordre alphabétique inverse.

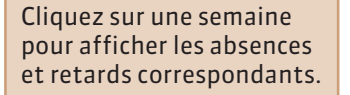

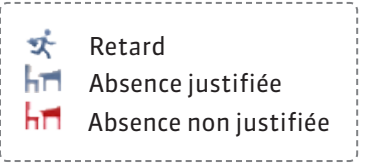

| 1   | 2   | 3 4     | 5       | 6     | 7 8  | 9 | 1  | 0 | 11   | 12  | 13 | 14 | 1 15        | 16           | 17          | 18         | 19          | 20   | ) 21 | 22 | 2 23  | 24   | 25   | 26     | 27   | 28  | 29 | 30 | 31   | 32 | 33   | 34   | 35 | 36 | 37  | 38  | 39    | 40             | 41 | 42  | 43 | 44 |
|-----|-----|---------|---------|-------|------|---|----|---|------|-----|----|----|-------------|--------------|-------------|------------|-------------|------|------|----|-------|------|------|--------|------|-----|----|----|------|----|------|------|----|----|-----|-----|-------|----------------|----|-----|----|----|
|     | se  | pt.     |         |       | oct. |   |    | r | 10V. | •   |    |    | d           | éc.          |             |            |             | jan  |      |    |       | tév. |      |        |      | mai | rs |    |      | 2  | vril |      |    |    | mai |     |       |                | ju | in  |    | 1  |
|     |     |         | Élè     | ve    |      |   |    | ( | Clas | sse |    |    |             |              | Ré          | gim        | ie          |      |      |    |       |      | D    | )ate   |      |     |    |    |      |    | M    | otif |    |    |     | Ma  | tière | <del>)</del> S |    | Ouv | ,  | RA |
| hĦ  | AL  | /ES Jo  | rdan    |       |      |   | 6C |   |      |     |    |    | EXT         | ERN          | e lie       | BRE        |             |      |      | le | 07/03 | de 1 | 5h0( | D à 10 | 6h00 | )   |    |    |      |    |      |      |    |    |     |     |       |                |    |     |    |    |
| Ř   | AU  | BERT    | Nesrin  | e     |      |   | 4B |   |      |     |    |    | EXT         | ERN          | e lie       | BRE        |             |      |      | le | 06/03 | à 11 | h00  |        |      |     |    |    |      |    |      |      |    |    | FR  | ANC | AIS   |                |    |     |    |    |
| hri | BE  | RNAR    | ) Fan   | ny    |      | : | 3C |   |      |     |    |    | DEM<br>L'ET | I-PE<br>Abli | NSI(<br>SSE | DNN<br>Mei | iaire<br>Nt | E DA | ANS  | le | 06/03 | de 1 | 1h0( | D à 12 | 2h00 | )   |    | I  | INFI | RM | ERIE |      |    |    |     |     |       |                |    |     |    |    |
| Ř   | BL  | ONDEA   | AU Co   | nstar | ice  |   | 6C |   |      |     |    |    | DEM<br>L'ET | I-PE<br>Abli | NSI(<br>SSE | DNN<br>Mei | iaire<br>Nt | E DA | ANS  | le | 07/03 | à 15 | h00  |        |      |     |    |    |      |    |      |      |    |    | FR  | ANC | AIS   |                |    |     |    |    |
| hĦ  | во  | NIN Tij | phaine  | •     |      |   | 6C |   |      |     |    |    | DEM<br>L'ET | I-PE<br>Abli | NSIO<br>SSE | DNN<br>Mei | iaire<br>Nt | E DA | ANS  | le | 03/03 | de O | 9h0( | D à 1  | 0h00 | )   |    |    |      |    |      |      |    |    |     |     |       |                |    |     |    |    |
| Ř   | СН  | RISTO   | PHE 、   | Jonat | han  |   | 6C |   |      |     |    |    | DEM<br>L'ET | I-PE<br>Abli | NSI(<br>SSE | onn<br>Mei | iaire<br>Nt | E DA | ANS  | le | 03/03 | à 09 | h00  |        |      |     |    |    |      |    |      |      |    |    | FR  | ANC | AIS   |                |    |     |    |    |
| Ř   | CLI | EMENT   | r Flori | ne    |      |   | 4B |   |      |     |    |    | DEM<br>L'ET | I-PE<br>Abli | NSI(<br>SSE | onn<br>Mei | iaire<br>Nt | E DA | ANS  | le | 06/03 | à 11 | h00  |        |      |     |    |    |      |    |      |      |    |    | FR  | ANC | AIS   |                |    |     |    |    |
| Ř   | DE  | LORM    | E Sole  | enne  |      |   | 6C |   |      |     |    |    | DEM<br>L'ET | I-PE<br>ABLI | NSIO<br>SSE | DNN<br>MEN | iaire<br>Nt | E DA | ANS  | le | 03/03 | à 09 | h00  |        |      |     |    |    |      |    |      |      |    |    | FR  | ANC | AIS   |                |    |     |    |    |
| hri | DU  | VAL Q   | uentin  |       |      |   | 6C |   |      |     |    |    | DEM<br>L'ET | I-PE<br>ABLI | NSI<br>SSE  | DNN<br>MEN | iaire<br>Nt | E DA | ANS  | le | 03/03 | de O | 9h0( | D à 1  | 0h00 | )   |    |    |      |    |      |      |    |    |     |     |       |                |    |     |    |    |

#### **Vie scolaire > Suivi des absences et retards**

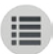

### Suivre les absences et retards

La signalisation d'un retard ou d'une absence entraîne automatiquement la création d'un dossier de suivi, que vous pouvez ensuite compléter.

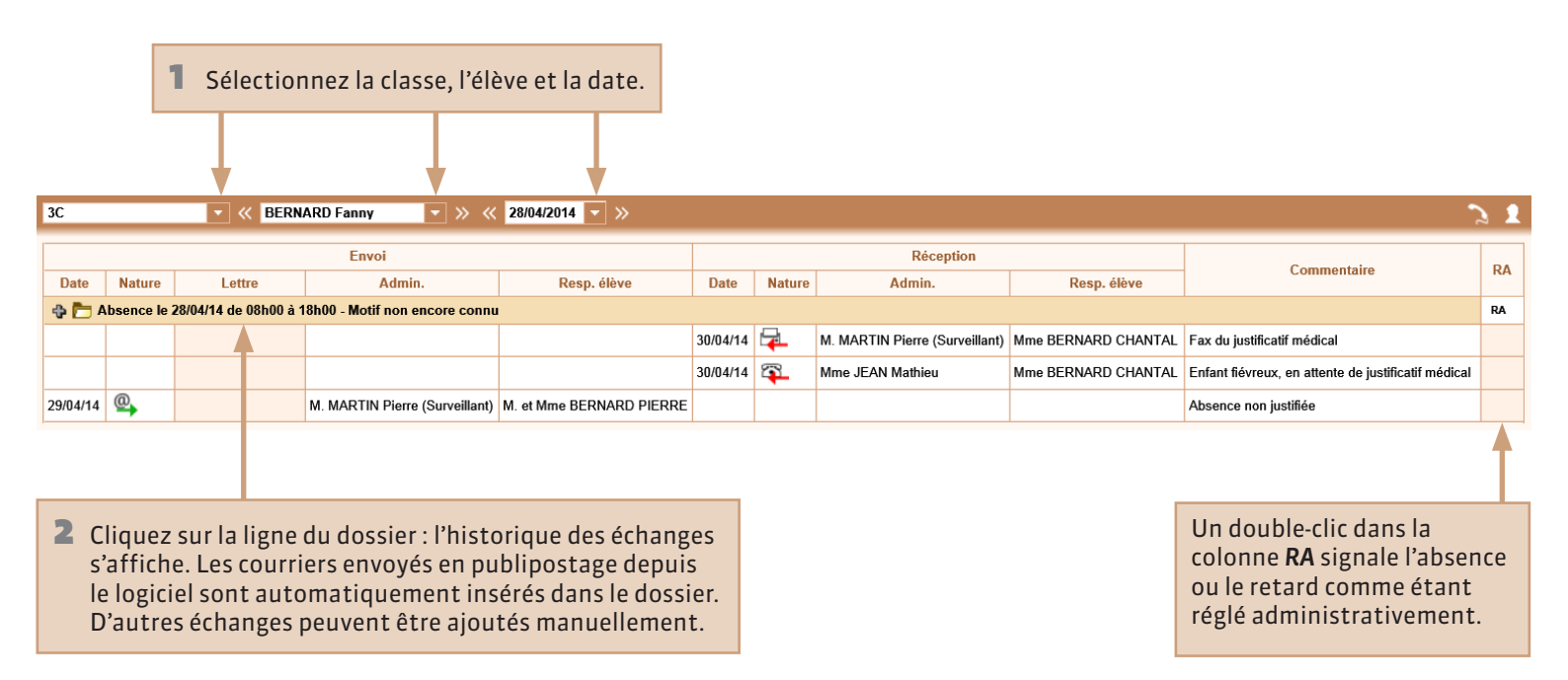

### Ajouter un élément de suivi des absences et retards

|                          |            |                          | Envoi                          |             |           |                | Réception      |
|--------------------------|------------|--------------------------|--------------------------------|-------------|-----------|----------------|----------------|
|                          | Date Natu  | re Lettre                | Admin.                         | Resp. élève |           | Date Nature    | Admin.         |
| 1 Cliquez sur le +.      | 💠 📩 Absenc | e le 28/04/14 de 08h00 à | 18h00 - Motif non encore connu | I           |           |                |                |
|                          |            |                          |                                |             |           |                |                |
| 2 Indiquez s'il s'agit   |            | 🛐 Création d'un suivi    |                                | ×           |           |                |                |
| d'un envoi ou            |            | Envoi ORéception         |                                |             |           |                |                |
| d'une réception.         |            | Date : 29/04/            | 2014 🔽                         |             |           | Pour aioute    | or d'autros    |
| <b>3</b> Sélectionnez la |            | Nature :                 |                                | 🖸 📮 🖌       | -         | moyens de      | communication. |
| date, la nature de       | <b></b>    | Admin. : M. MA           | RTIN Pierre (Surveillant)      |             |           |                |                |
| l'échange et les         |            | Resp. élève :            |                                |             | 🛃 Éditi   | ion des envois | ×              |
| deux personnes           |            |                          |                                |             | Code      | Intitulé       |                |
| entre qui li a eu        |            | Commentaire :            |                                |             | < Nouve   | au >           |                |
| ileu.                    |            |                          |                                |             | $\bowtie$ | Courrier       |                |
|                          | l          |                          | Annule                         | r Valider   | @         | E-mail         |                |
|                          |            | <b></b>                  |                                |             | 24        | Entretien      |                |
|                          |            |                          |                                |             |           | Fax            |                |
|                          |            | 4 Indiquez en            | commentaire                    |             | □,        | SMS            |                |
|                          |            | le résumé de             | e l'échange.                   |             |           | Téléphone      |                |
|                          | L          |                          |                                |             |           | Annuler Val    | ider           |

### **Vie scolaire > Liste des punitions programmées**

### Consulter la liste des punitions programmées

Pour afficher les punitions de la journée sélectionnée. **02/05/2014** > >>

|        | Élève           |          | Pr    | ogrammation      |          |                                                        |                            | No                 | tification                     |                  |      | Dáalicáo |
|--------|-----------------|----------|-------|------------------|----------|--------------------------------------------------------|----------------------------|--------------------|--------------------------------|------------------|------|----------|
| Classe | Nom             | Date     | Heure | Lieu             | Reportée | Travail à faire                                        | Punition                   | Motif              | Demandeur                      | Heure /<br>Durée | Etat | le       |
| 3A     | BOUET Maxime    | 02/05/14 | 17h00 | Salle de retenue |          |                                                        | Retenue                    | Dissipation        | DOUCET A.(Professeur)          | 1h00             | Ρ    |          |
| 4C     | CHIRON Valentin |          |       |                  | <b>~</b> | Fiche d'exercice sur le<br>vocabulaire de la politesse | Retenue                    | Incivisme          | MARTIN Pierre<br>(Surveillant) | 1h00             | ĸ    |          |
| 4C     | CHIRON Valentin | 02/05/14 | 08h30 | L'établissement  |          | Fiche d'exercice sur le<br>vocabulaire de la politesse | Retenue                    | Incivisme          | MARTIN Pierre<br>(Surveillant) | 1h00             | Ρ    |          |
| 6D     | BERNARD Manon   | 02/05/14 |       |                  |          | Ex. 3 à 7 page 145                                     | Devoirs<br>supplémentaires | Oubli du<br>manuel | FAVIER C.(Professeur)          |                  | R    | 01/05/14 |

Cliquez en haut d'une colonne pour trier la liste sur ce critère. Cliquez une seconde fois pour trier par ordre alphabétique inverse.

| Ρ  | Punition programmée                                     |
|----|---------------------------------------------------------|
| R  | Punition réalisée                                       |
| R  | Punition non réalisée                                   |
| R? | Punition programmée mais<br>la date prévue est dépassée |
|    |                                                         |

# Vie scolaire > Liste des dispensesConsulter la liste des dispenses

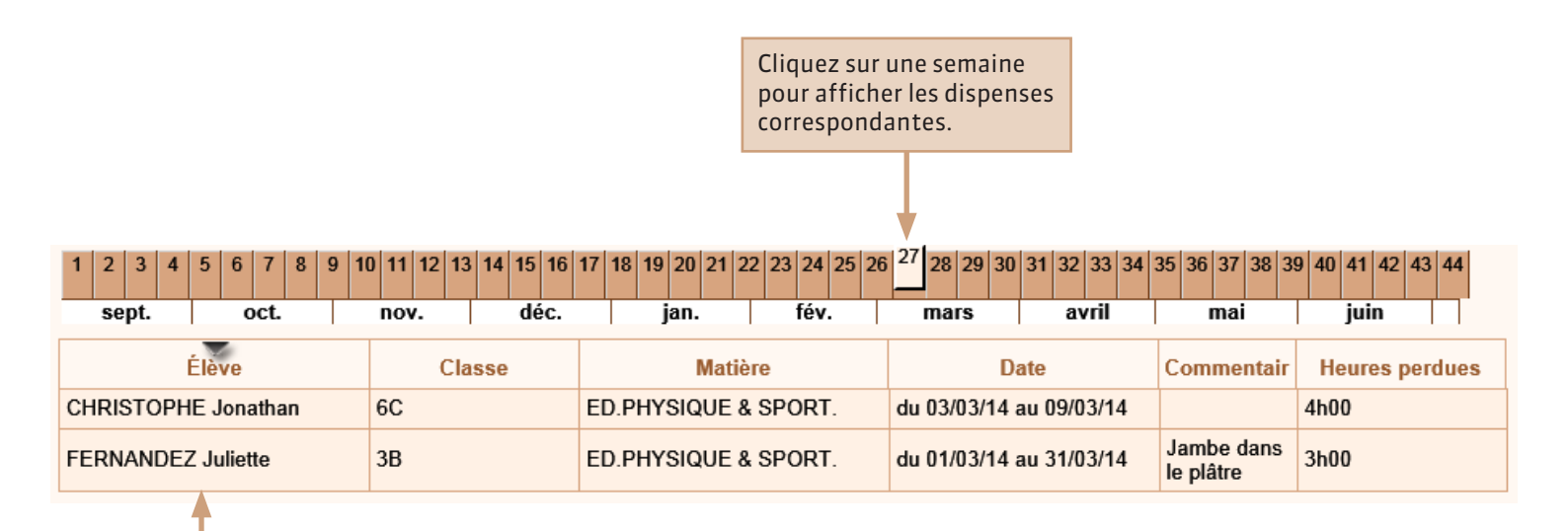

Cliquez en haut d'une colonne pour trier la liste sur ce critère. Cliquez une seconde fois pour trier par ordre alphabétique inverse.

PARTIE 3

# EMPLOI DU TEMPS

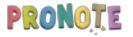

### **9** Emploi du temps > Classes/groupes ou élèves

### Consulter l'emploi du temps d'une classe ou d'un élève

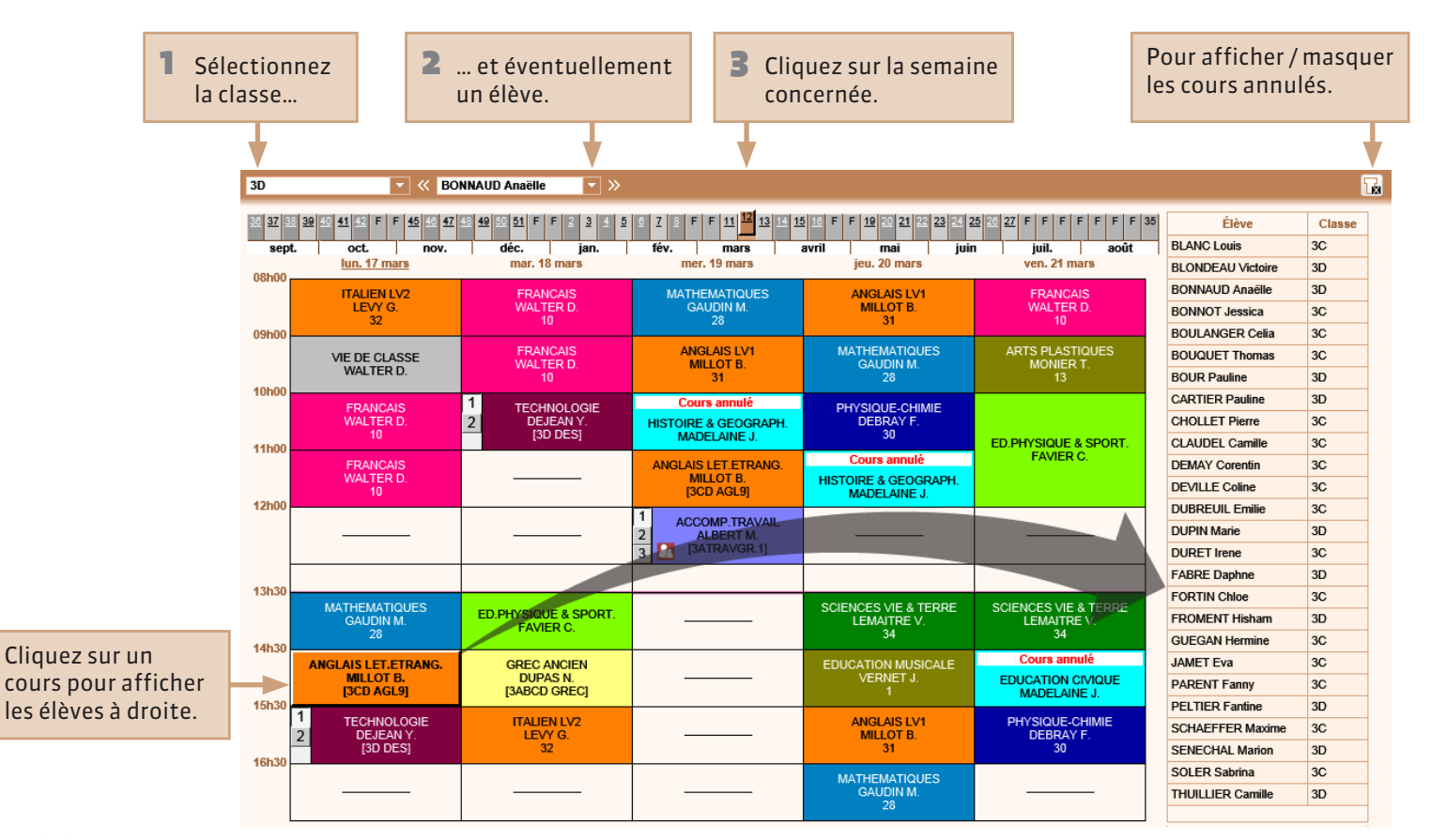

#### **9** Emploi du temps > Salles > Emploi du temps

### Consulter l'emploi du temps d'une salle

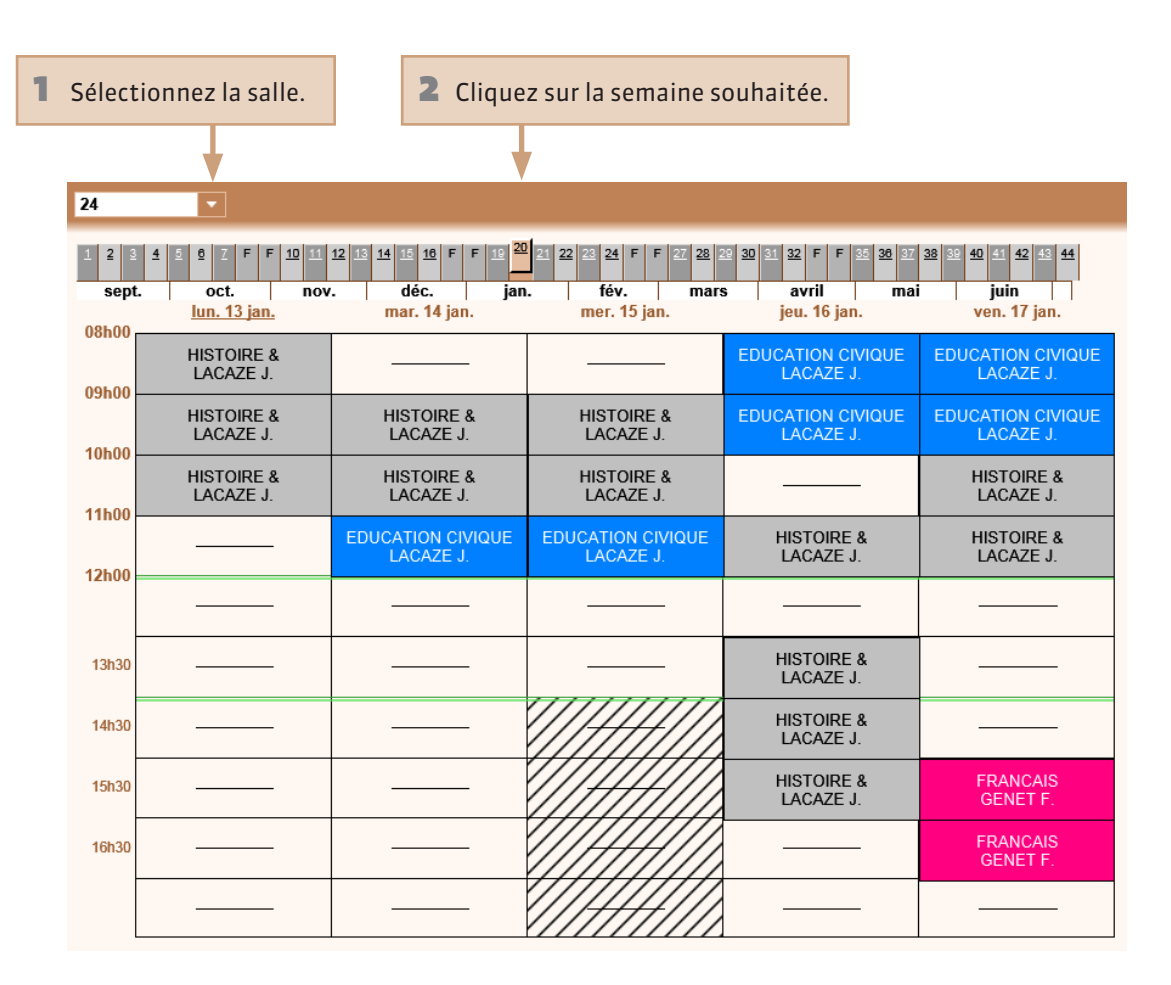

### Chercher une salle disponible pour une réunion

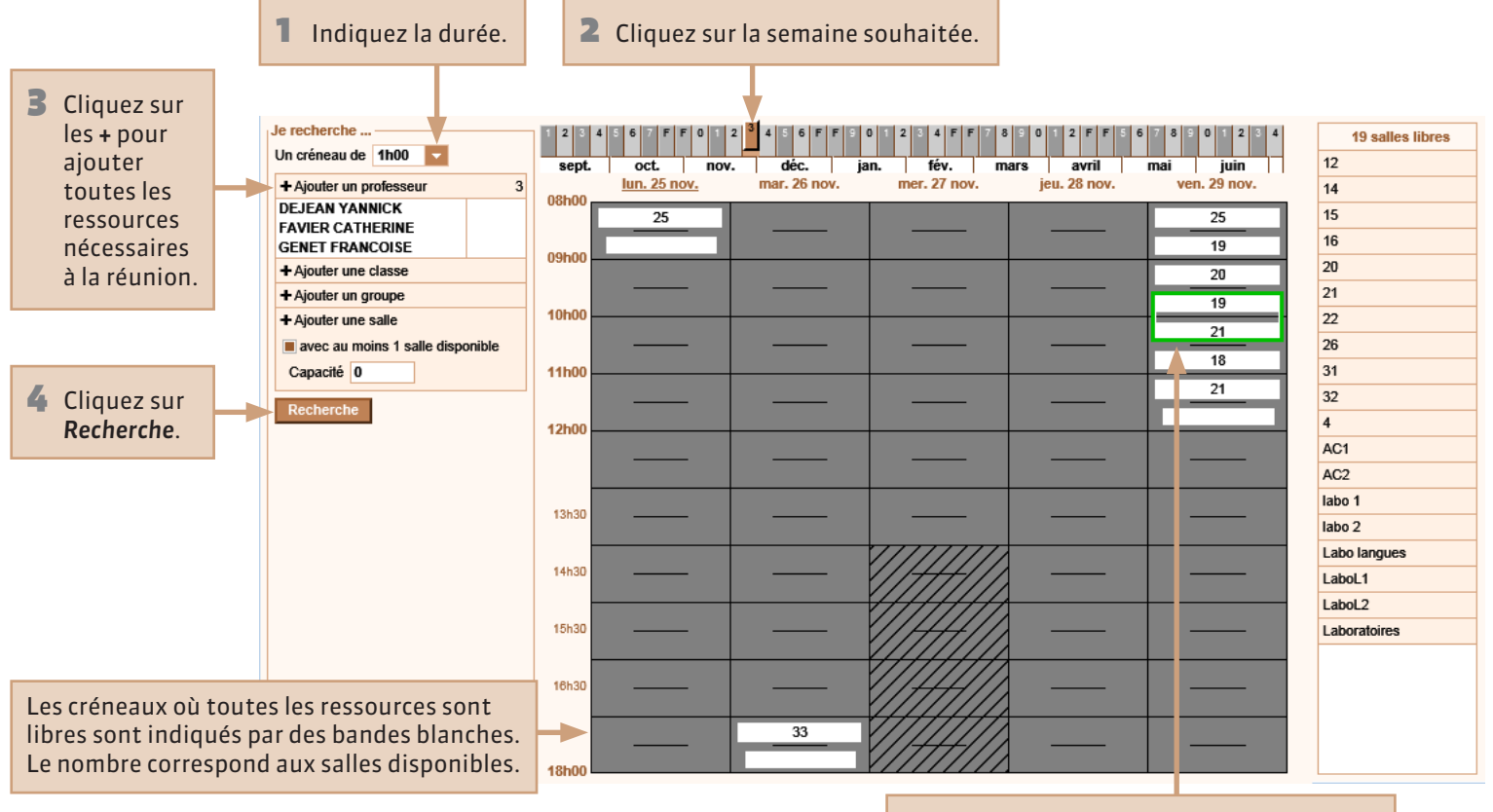

5 Cliquez sur le début d'un créneau pour afficher les salles disponibles à droite.

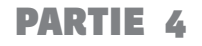

# COMPÉTENCES

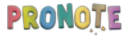

## Compétences/B2i > Saisie des évaluations Créer une évaluation

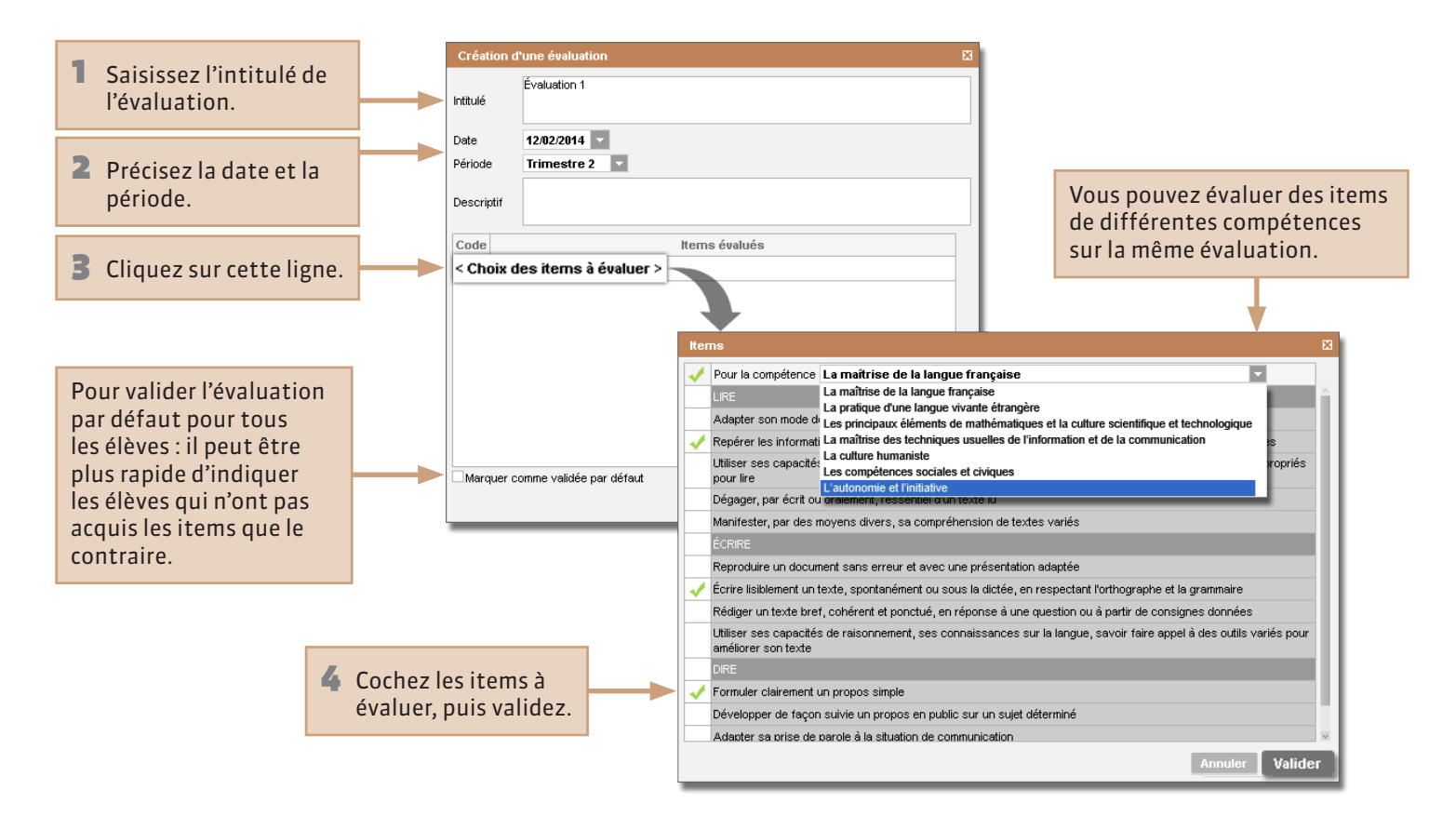

# Compétences/B2i > Saisie des évaluations Évaluer les élèves

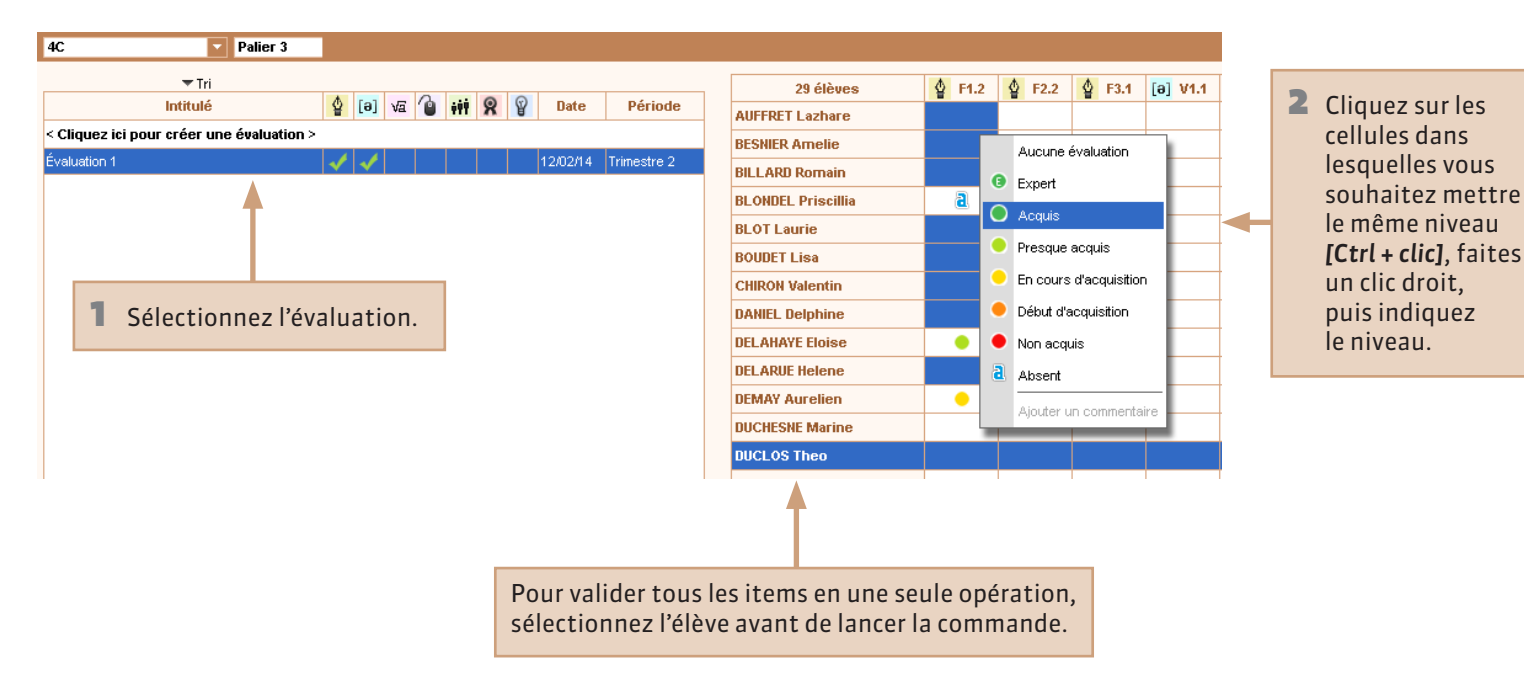

#### **Q** Compétences/B2i > Relevé de compétences

### Valider les items et les domaines individuellement

| La maîtrise de la langue française        | ✓ 4C                | <b>T</b>              | « BOUDET Lisa         | ▼ >>                  | Palier 3           |     |      |            |            |   |
|-------------------------------------------|---------------------|-----------------------|-----------------------|-----------------------|--------------------|-----|------|------------|------------|---|
|                                           |                     |                       |                       | Toutes les évaluatic  | ns                 | T   | Nive | au         | Validé le  | 1 |
| ⊿ LIRE                                    |                     |                       |                       |                       |                    |     |      |            |            |   |
| Adapter son mode de lecture à la nature   | e du texte proposé  | et à l'objectif pour: | suivi                 |                       |                    |     |      |            |            |   |
| Repérer les informations dans un texte    | e à partir des élém | ents explicites et d  | es éléments implici   | tes nécessaires       |                    |     |      |            |            |   |
| 12/02/14 - VIE SCOLAIRE - M. Laurent      | PINOT (PRINCIPAI    | ADJOINT) - Évalu      | ation 1               |                       |                    |     | •    | )          | 25/05/2014 | 1 |
| Utiliser ses capacités de raisonnement, s | ses connaissance    | es sur la langue, sa  | avoir faire appel à c | les outils appropriés | pour lire          |     |      |            |            |   |
| Dégager, par écrit ou oralement, l'essent | tiel d'un texte lu  |                       |                       |                       |                    |     |      |            |            |   |
| Manifester, par des moyens divers, sa c   | compréhension de    | textes variés         |                       |                       |                    |     |      |            |            |   |
|                                           |                     |                       |                       |                       |                    |     |      |            |            |   |
| Reproduire un document sans erreur et     | avec une présent    | ation adaptée         |                       |                       |                    |     |      |            |            |   |
| ▲ Écrire lisiblement un texte, spontanéme | ent ou sous la dict | ée, en respectant l'  | orthographe et la g   | rammaire              |                    |     |      | Aucune     | évaluation |   |
| 12/02/14 - VIE SCOLAIRE - M. Laurent      | PINOT (PRINCIPAI    | _ ADJOINT) - Évalu    | ation 1               |                       |                    |     |      | Acquis     |            |   |
| Rédiger un texte bref, cohérent et ponct  | ué, en réponse à    | une question ou à j   | partir de consignes   | odonnées              |                    |     |      | Non acqu   | uis        |   |
| Utiliser ses capacités de raisonnement, : | ses connaissance    | es sur la langue, sa  | avoir faire appel à c | les outils variés pou | r améliorer son te | xte | a    | Absent     |            |   |
| ⊿ DIRE                                    |                     |                       |                       |                       |                    |     |      | Absent     |            |   |
| Formuler clairement un propos simple      |                     |                       |                       |                       |                    |     |      | Modifier I | a date     |   |
| 12/02/14 - VIE SCOLAIRE - M. Laurent      | PINOT (PRINCIPAL    | _ ADJOINT) - Évalu    | ation 1               |                       |                    |     |      |            |            | 1 |
| Développer de façon suivie un propos e    | n public sur un su  | jet déterminé         |                       |                       |                    |     |      |            |            |   |
| Adapter sa prise de parole à la situation | de communication    | 1                     |                       |                       |                    |     |      |            |            |   |
| Participer à un débat, à un échange verk  | bal                 |                       |                       |                       |                    |     |      |            |            |   |
| Observations :                            |                     |                       |                       |                       |                    |     |      |            |            |   |

Le niveau d'acquisition des évaluations est automatiquement reporté.

Sélectionnez un item ou un domaine de compétence, faites un clic droit, puis indiquez s'il est acquis ou non.

Pour attribuer la même valeur à plusieurs items, faites une sélection multiple **[Ctrl + clic]**.

La validation des compétences se fait exclusivement depuis un Client PRONOTE.

#### **Q** Compétences/B2i > Relevé de compétences

### Valider les items et domaines pour tous les élèves

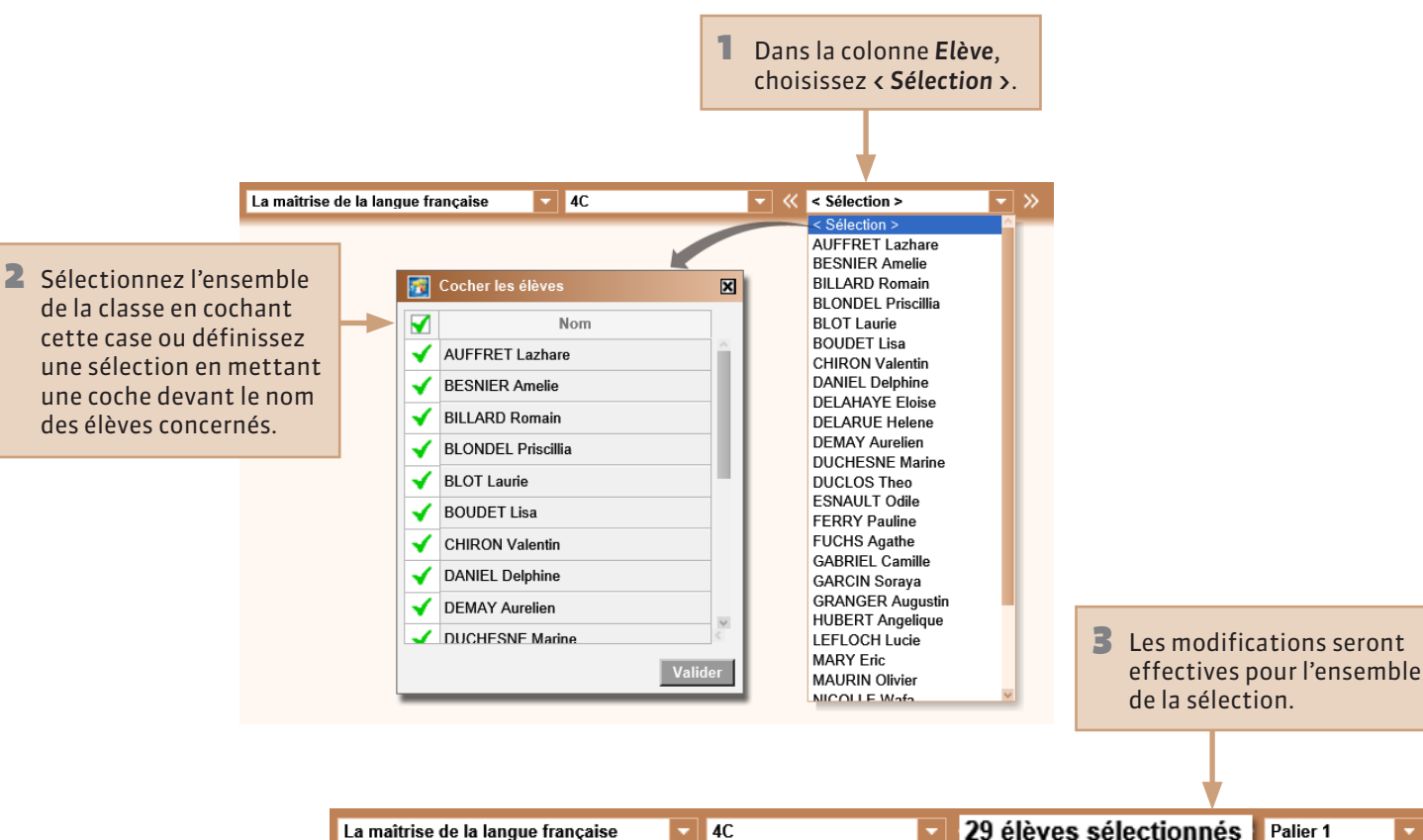

La maîtrise de la langue française

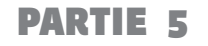

# COMMUNICATION

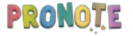

# **Quels sont les outils à votre disposition ?**

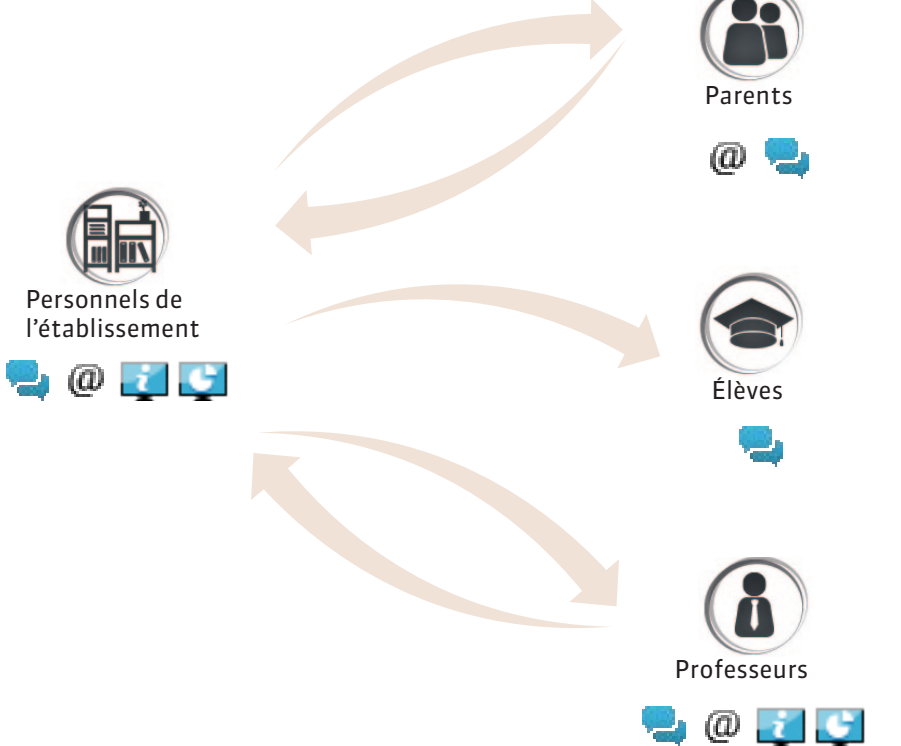

PRONOTE

**Discussion**: service de messagerie réservé à l'établissement. Peut être utilisé depuis n'importe quel poste. E-mail : service de messagerie traditionnelle (a) dépendant du logiciel de messagerie installé sur le poste. À utiliser sur votre ordinateur personnel. Information : information communiquée par l'établis-÷ sement ou par un professeur. **Sondage :** question posée par l'établissement ou par un professeur, qui demande une réponse de votre part.

### **©** Communication > Casier numérique > Documents déposés

### Déposer un document dans le casier numérique

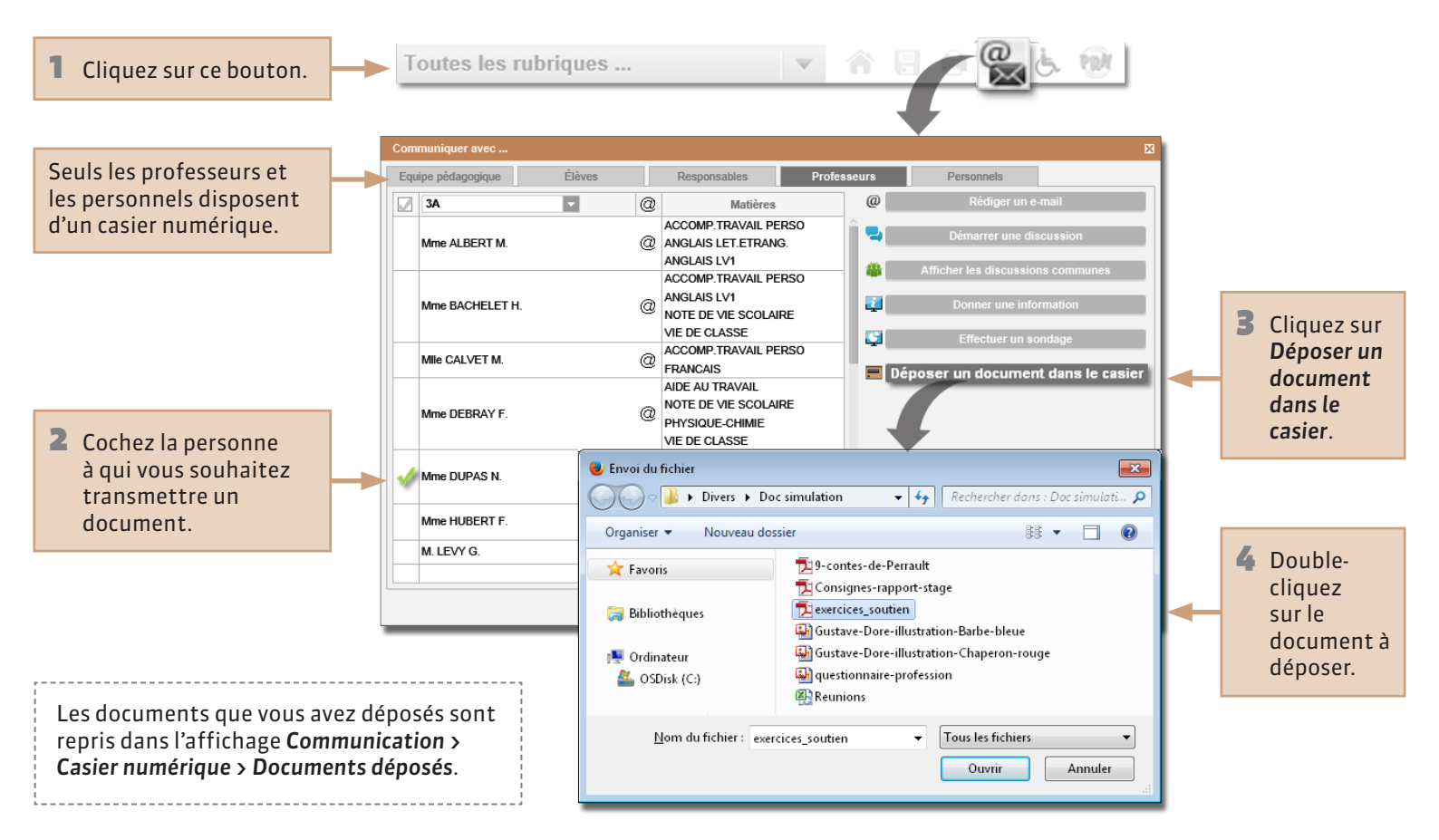

# Communication > Mon casier numérique Récupérer un document dans son casier numérique

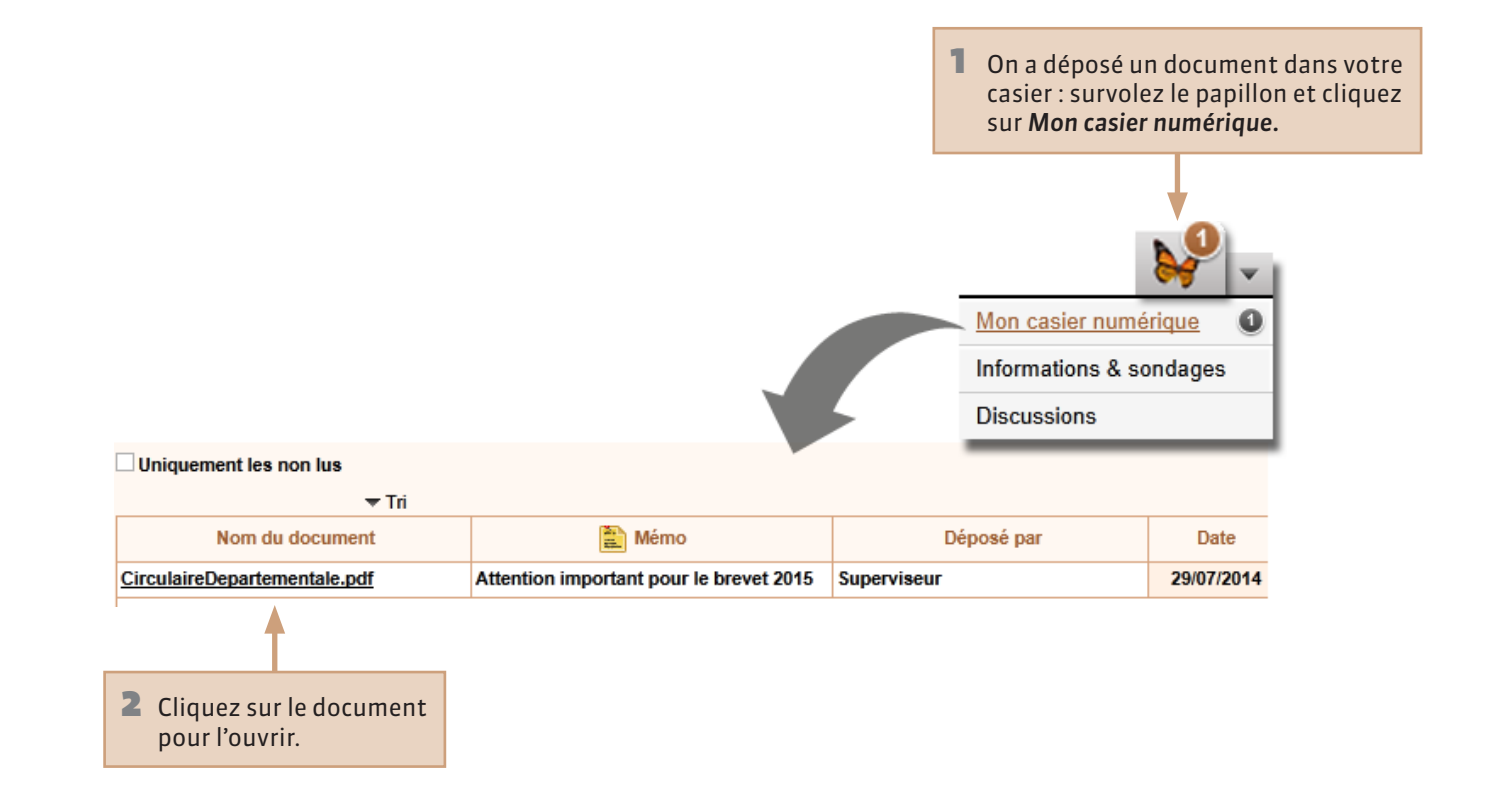

### $\boldsymbol{9}$ Communication

**Envoyer un e-mail** 

#### 2 Sélectionnez le type de destinataire : les personnes qui s'affichent avec l'icône @ acceptent d'être contactées par e-mail.

**3** Cochez le destinataire de l'e-mail.

|                           |   |                   | 1 Cliq      | juez sur ce bouton.                                                |
|---------------------------|---|-------------------|-------------|--------------------------------------------------------------------|
| Toutes les rubriques      |   | V                 | <b>A B</b>  | - <b>R</b> & 10                                                    |
| Communiquer avec          |   |                   |             | 🛛 🖌 Cliquez sur <b>Pédige</b>                                      |
| Equipe pédagogique Élèves |   | Responsables      | Professeurs | Personnels                                                         |
| 3A 🗸                      | 0 | Élèves            | @           | Rédiger un e-mail                                                  |
| M,Mme BOUET JEAN-CLAUDE   | 0 | BOUET Maxime      |             | de messagerie s'ou                                                 |
| Mme BOUET Marcelle        |   | BOUET Maxime      |             | Demaner une discussion                                             |
| M,Mme DESCAMPS ERIC       | 0 | DESCAMPS Manon    |             | fficher les discussions communes                                   |
| Mme DESCAMPS MARTINE      |   | DESCAMPS Manon    | 🔂   🛃       | 🔊 😈 🛧 🗇   😴 Sans titre - Message (HTML) 👝 📼 😒                      |
| Mme DUBOS Christine       |   | DUBOS Amandine    | Fichier     | 🖊 Message Insertion Options Format du texte Révision Adobe PDF 🛆 🄇 |
| M. DUBOS Eric             | 0 | DUBOS Amandine    |             |                                                                    |
| M,Mme DUMONT ARNAUD       | 0 | DUMONT Lea        |             | A adumont@fournisseur.fr                                           |
| Mme DUMONT CATHERINE      | 0 | DUMONT Lea        | Envoy       | er Cc                                                              |
| M,Mme FREMONT Paul        | 0 | FREMONT Alicia    |             | Objet :                                                            |
| Mme FREMONT Valérie       |   | FREMONT Alicia    |             |                                                                    |
| M,Mme GRONDIN JEAN        | 0 | GRONDIN Aurelien  |             |                                                                    |
| Mme GRONDIN NATHALIE      |   | GRONDIN Aurelien  |             |                                                                    |
| Mme HUMBERT MARTINE       |   | HUMBERT Charlotte |             |                                                                    |
| M,Mme HUMBERT PHILIPPE    | 0 | HUMBERT Charlotte |             |                                                                    |
|                           |   | LAPEYRE Aline     |             |                                                                    |
| M. LAPEYRE Jose           |   |                   |             |                                                                    |

Le destinataire vous répond par e-mail, directement à l'adresse rattachée à votre logiciel de messagerie.

### **©** Communication

### Envoyer un message

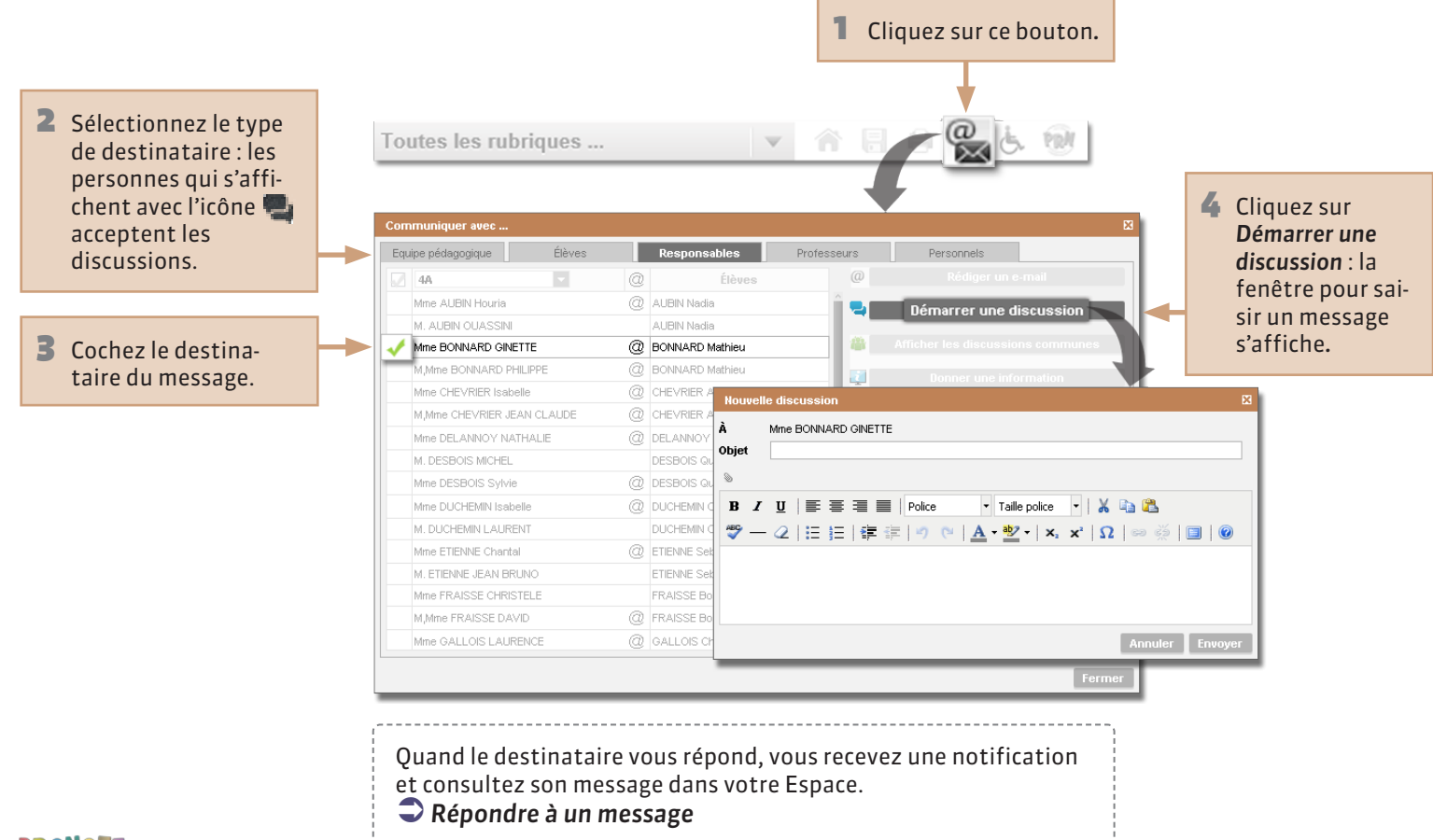

### **Operation** > Discussions

### Répondre à un message

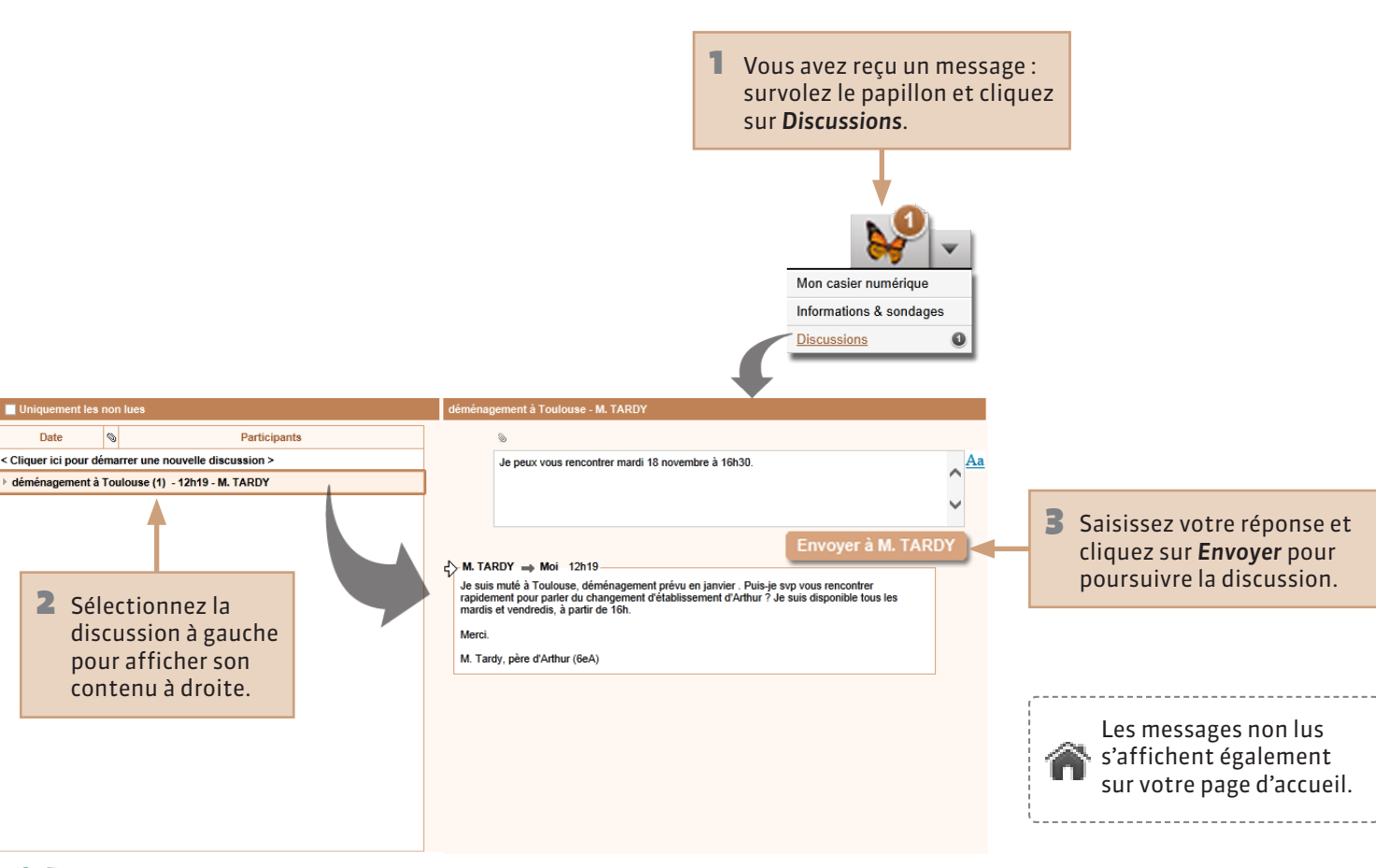

### PRONOTE

Date

## Communication > Informations & sondages Prendre connaissance d'une information

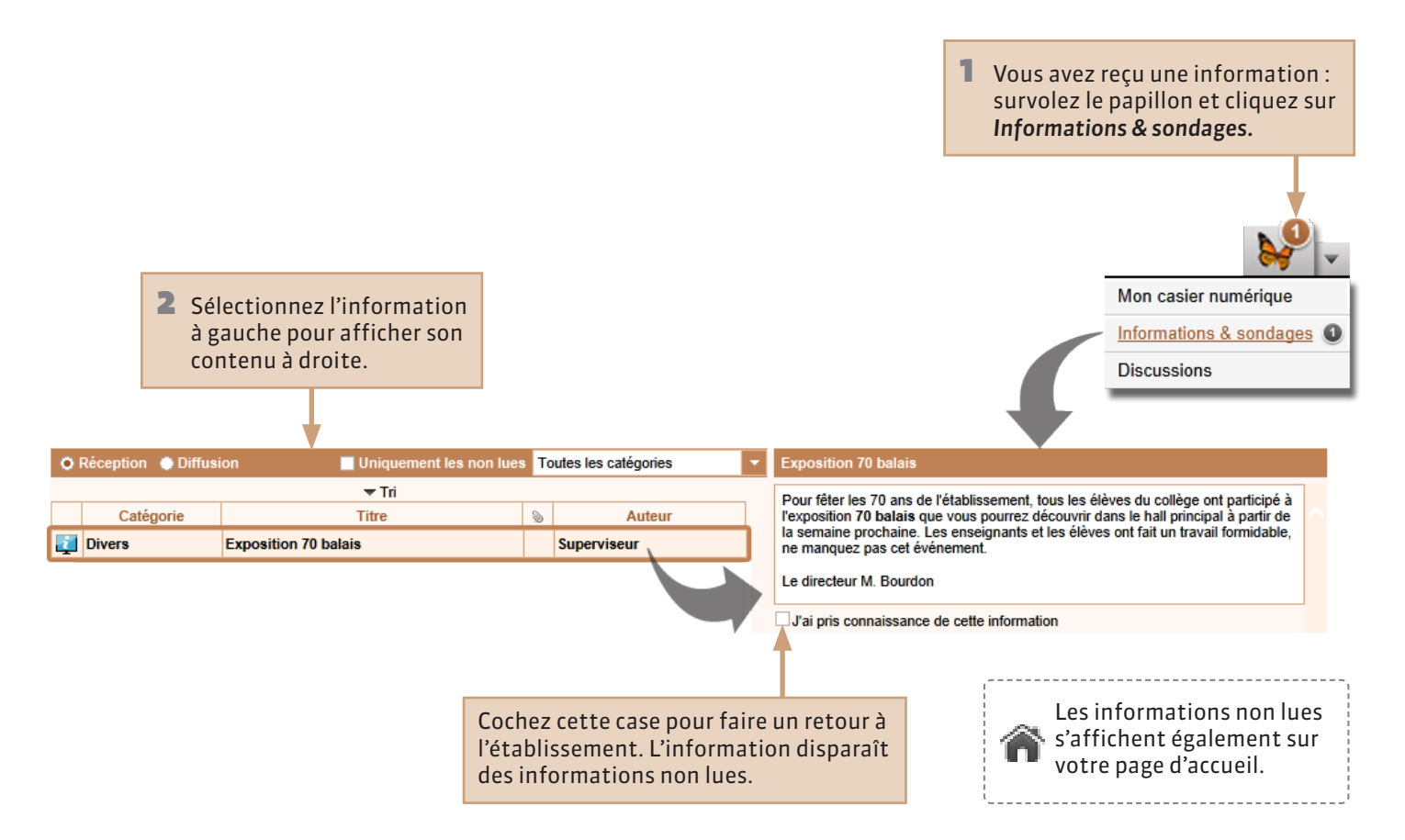

# Communication > Informations & sondages Répondre à un sondage

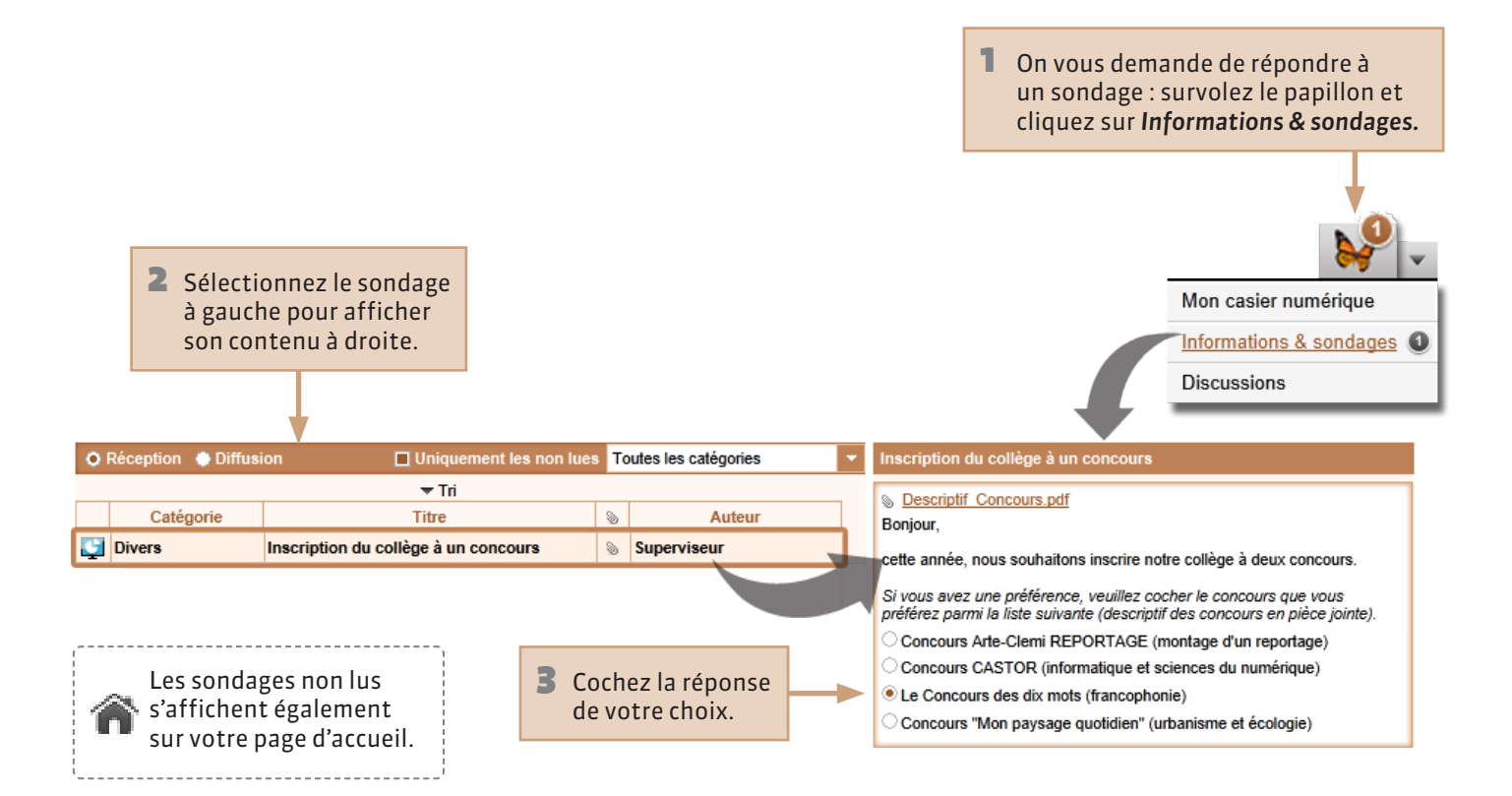

# Communication > Agenda Consulter l'agenda

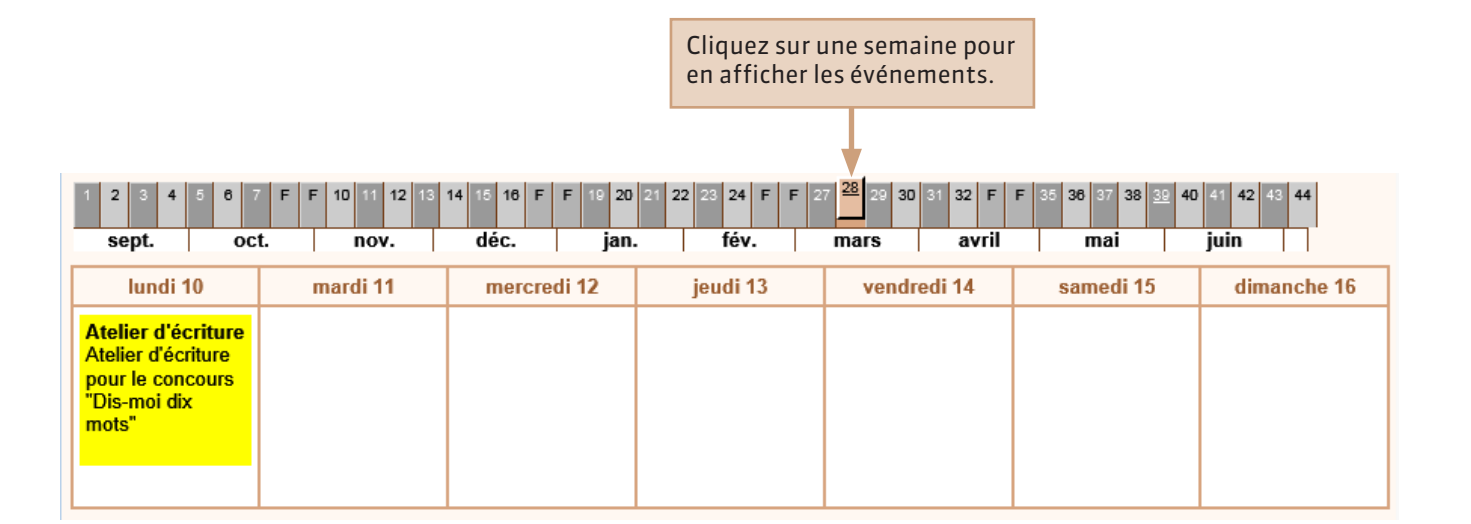

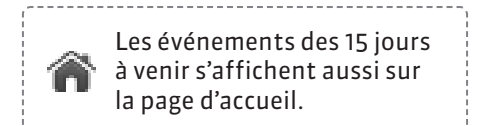

### **Operation** > Agenda

### Ajouter des événements dans l'agenda

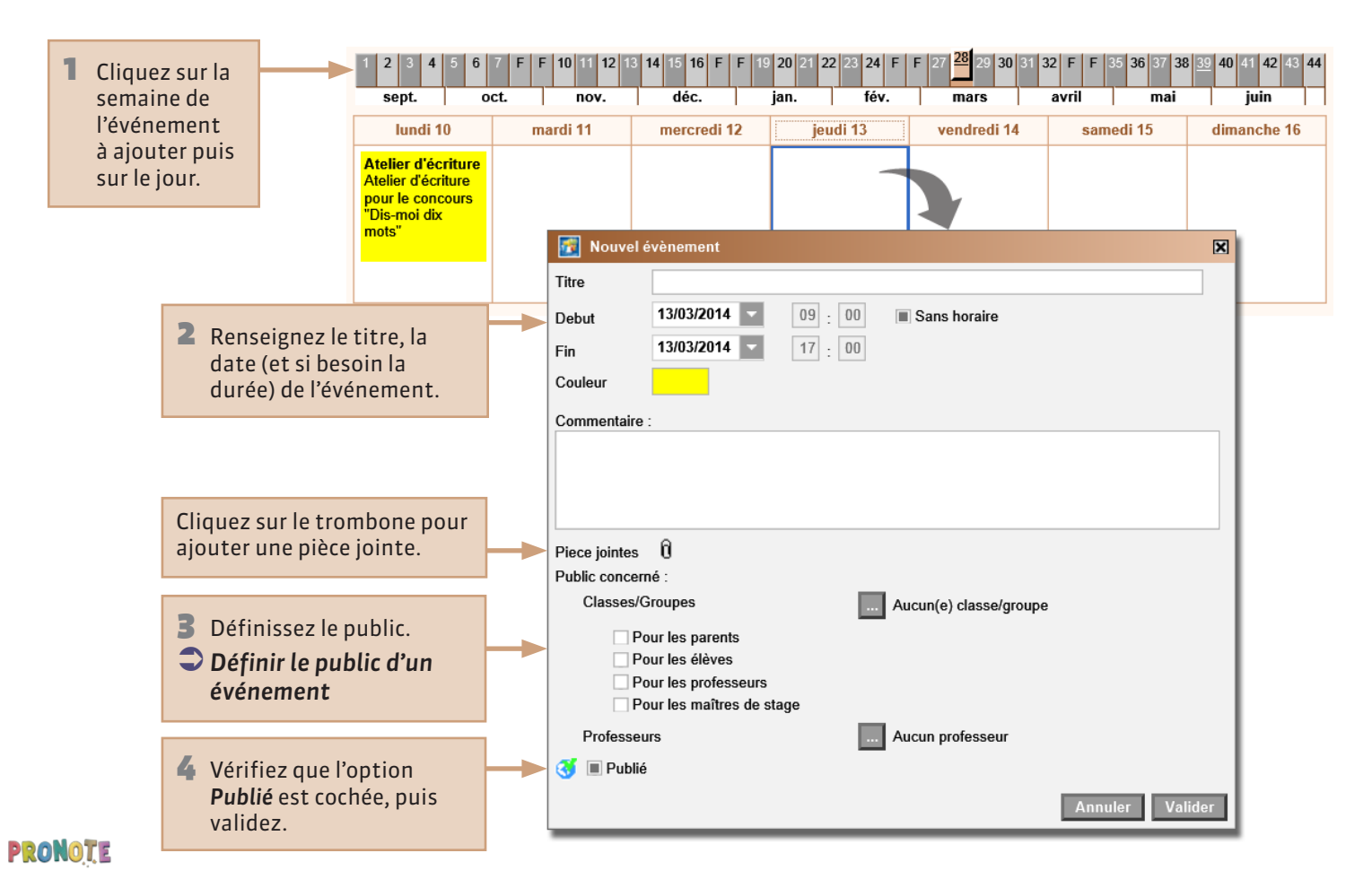

# **Communication > Agenda Définir le public d'un événement**

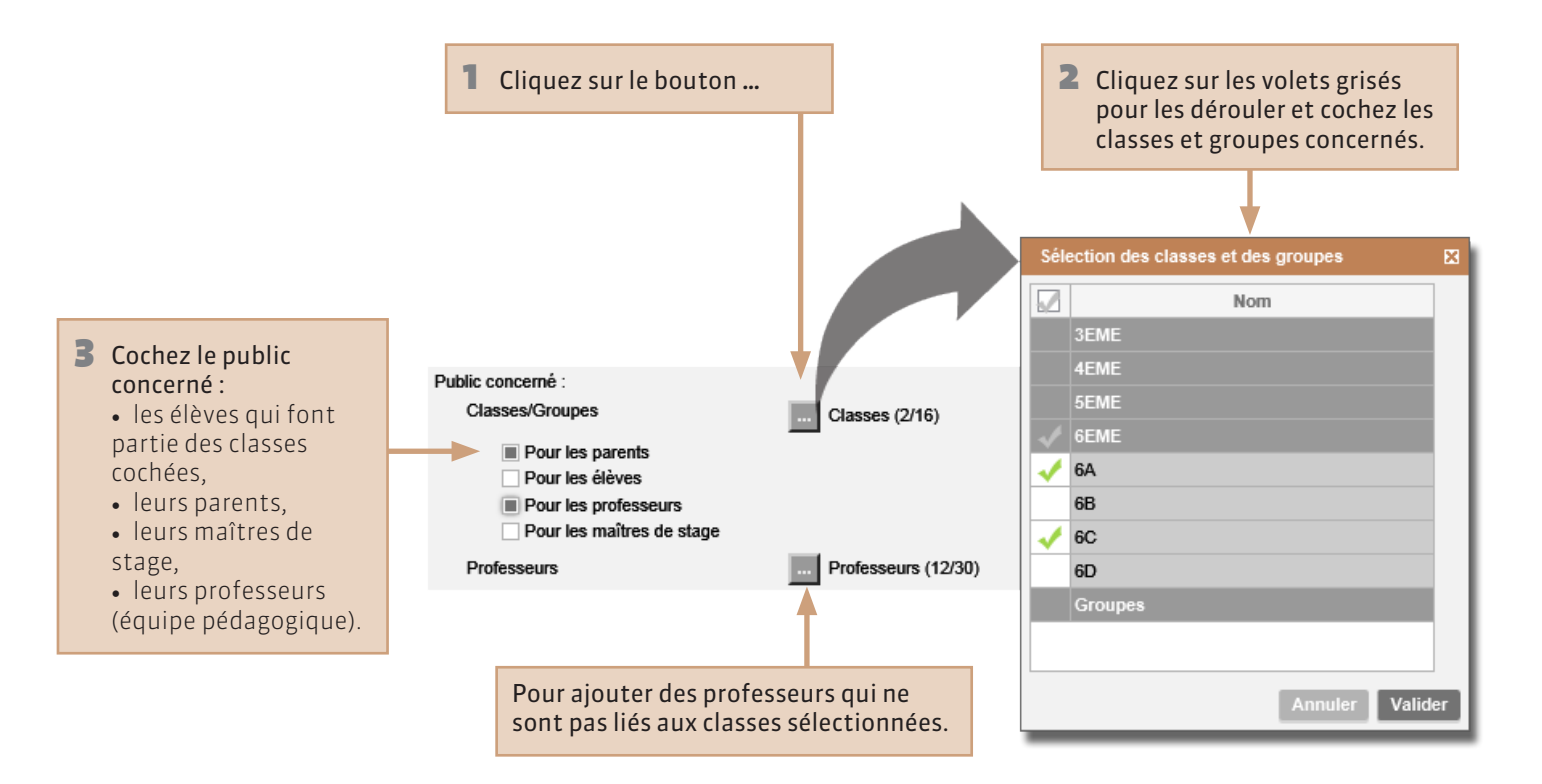

#### **©** Communication > Menu de la cantine

### Consulter les menus de la cantine

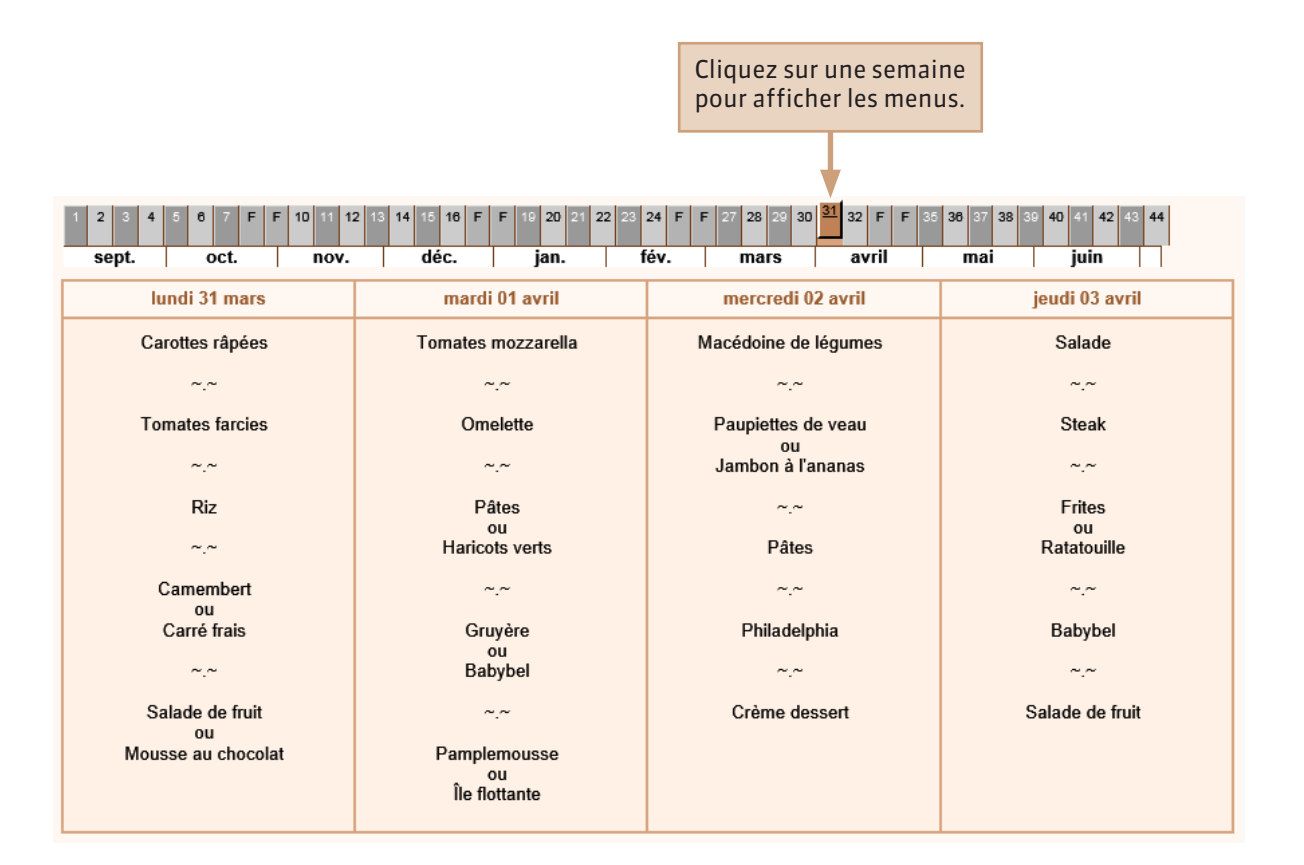

#### **Operation** > Calendrier scolaire

### **Consulter les dates des vacances**

Week-end

Vacances et jours fériés

Vacances de la Toussaint : du 19 octobre au 02 novembre

Armistice 1918 : le 11 novembre

Vacances de Noël : du 21 décembre au 04 janvier

Vacances d'hiver : du 22 février au 08 mars

Pâques : du 05 avril au 06 avril

Vacances de printemps : du 26 avril au 10 mai

Ascension : le 14 mai

Pentecôte : du 24 mai au 25 mai

Vacances d'été : du 05 juillet au 30 août

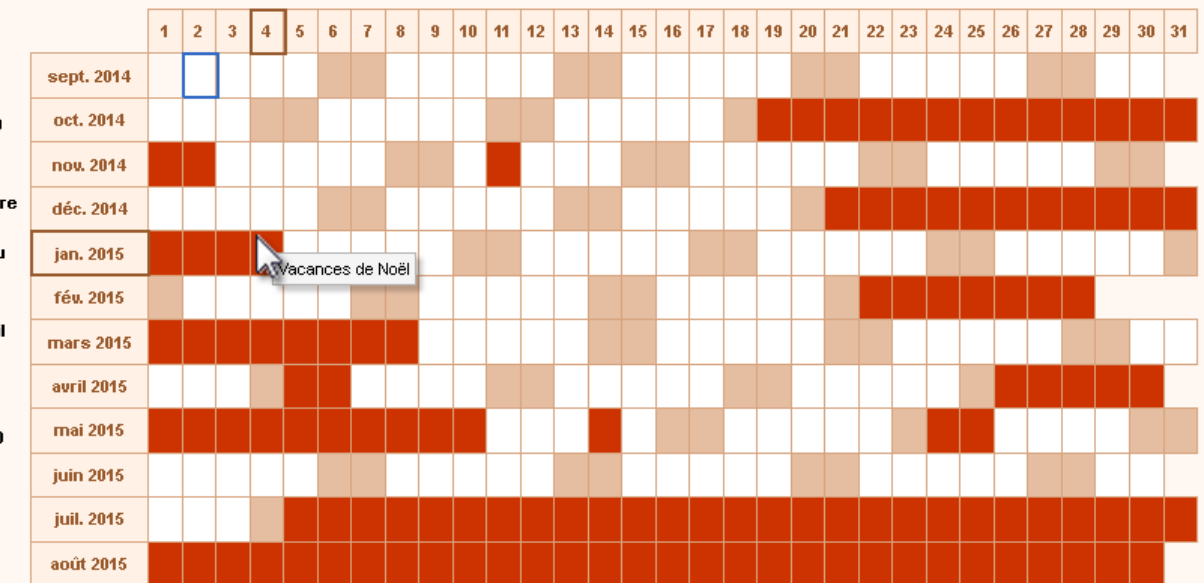

Cliquez sur l'icône de l'imprimante pour imprimer les dates des vacances.

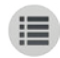

**PARTIE 6** 

# DONNÉES

# PERSONNELLES

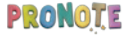

# Mon compte Changer son mot de passe

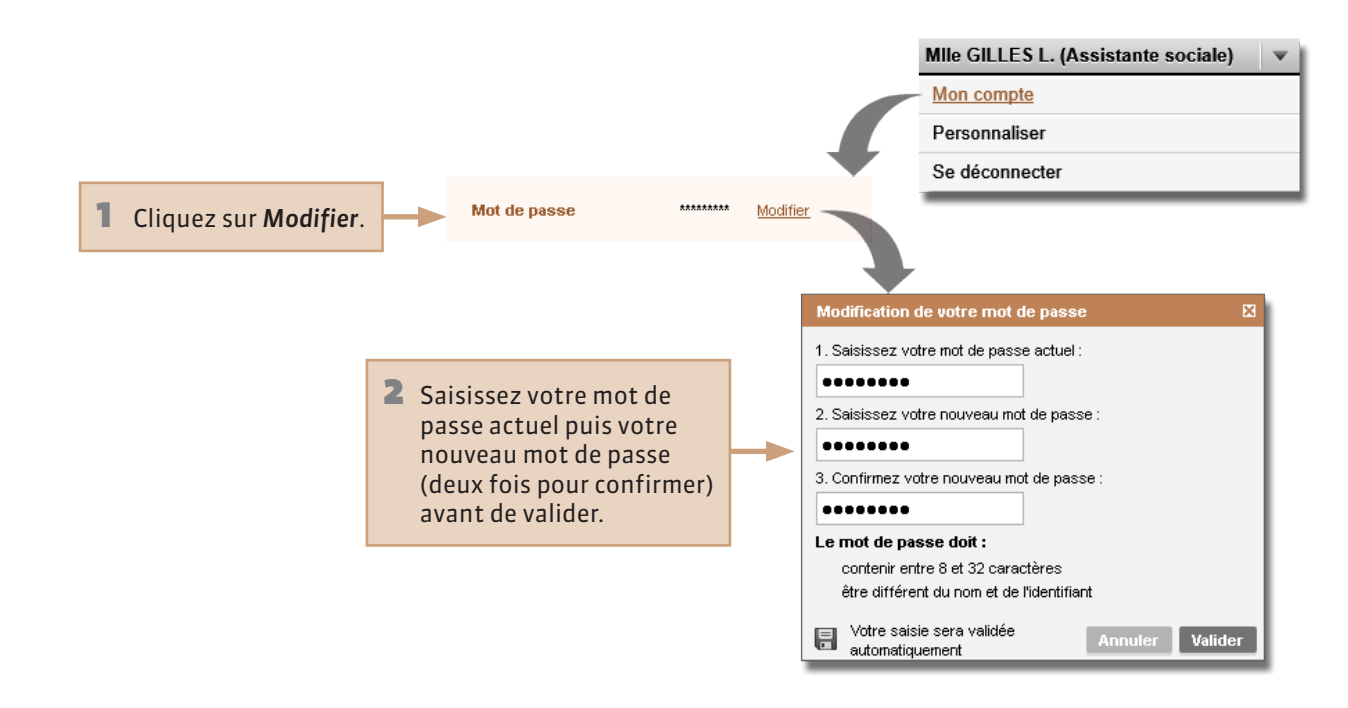

# Mon compte Renseigner ses informations personnelles

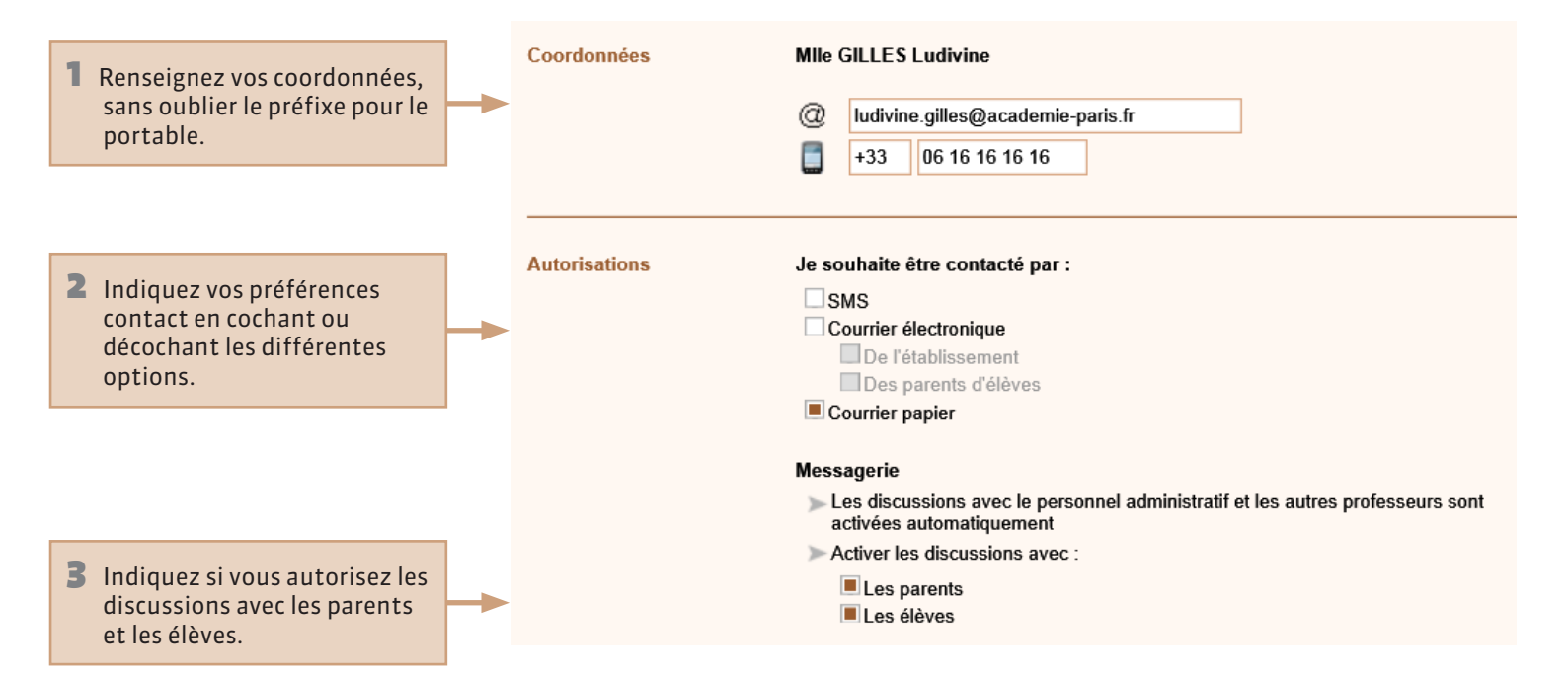

# PersonnaliserChanger la couleur de son Espace

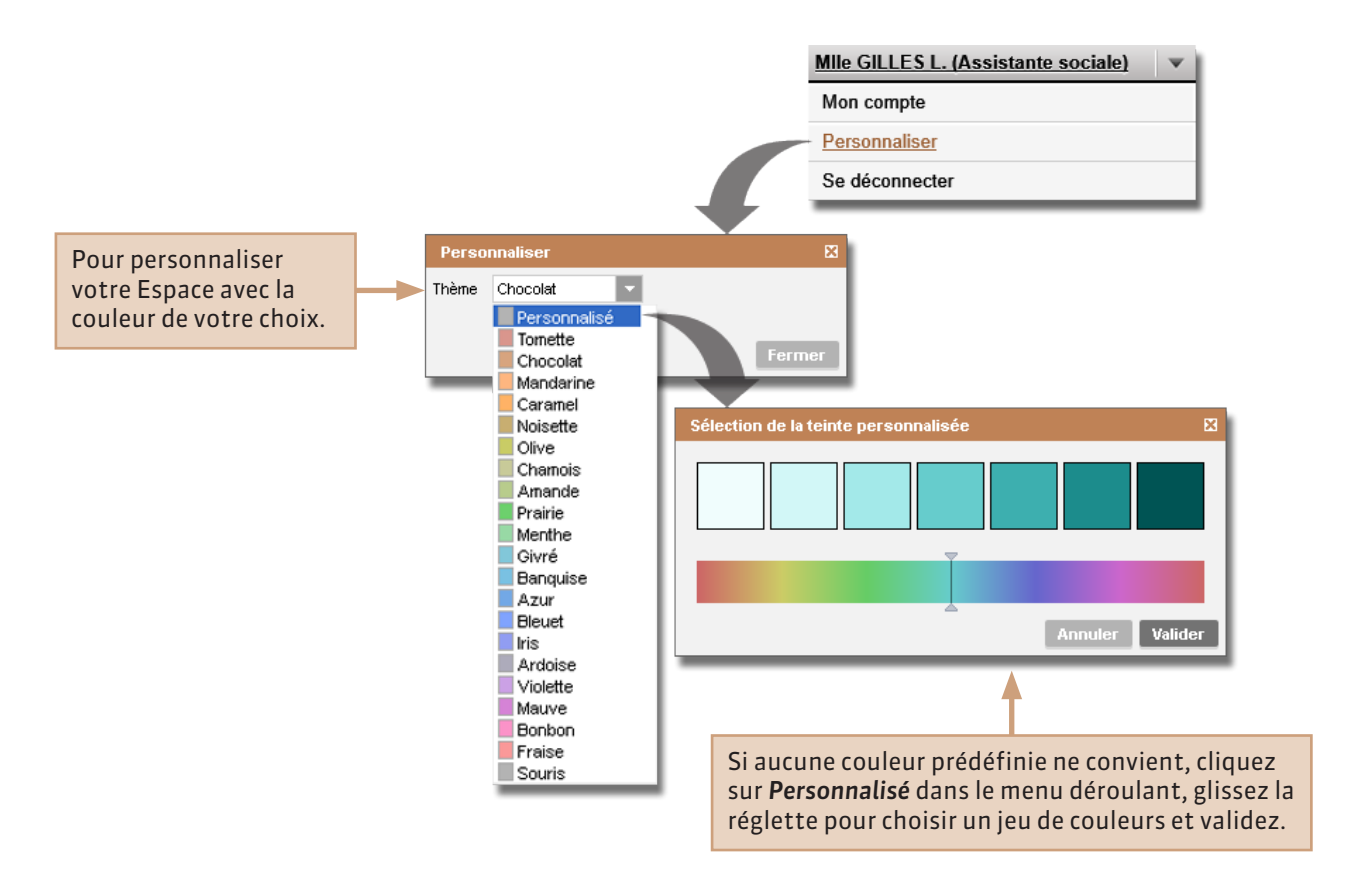